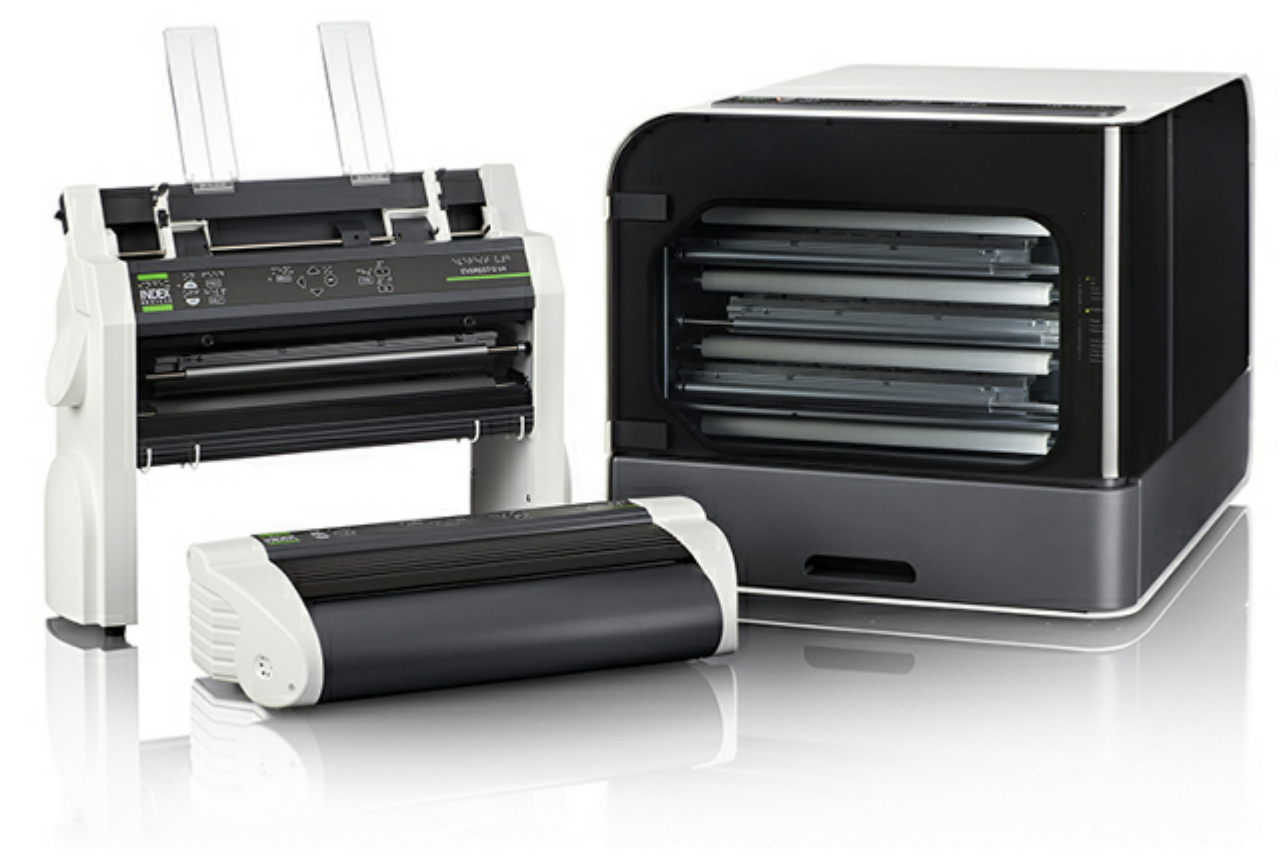

© 2013 Index Braille 2013-02-14 Firmware 1.4.2

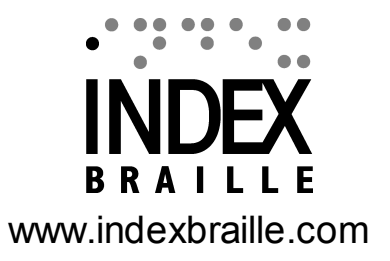

### Contents

1-1

|            | 1. Introducción                                                   | 1        |
|------------|-------------------------------------------------------------------|----------|
|            | 1.1 Información de seguridad                                      | 1        |
|            | 1.2 Descripción de la línea de productos                          | 2        |
|            | 1.2.1 Basic -D                                                    | 2        |
|            | 1.2.2 Everest-D                                                   | 3        |
|            | 1.2.3 Braille Box                                                 | 4        |
|            | 2. Instalación                                                    | 5        |
|            | 2.1 Desempacando la impresora                                     | 5        |
|            | 2.2 Panel de conexiones                                           | 7        |
|            | 2.3 Encendido/apagado                                             | 8        |
|            | 2.4 Voz de retroalimentación                                      | 9        |
|            | 2.5 Controladores de impresión Index Braille                      | 9        |
|            | 2.5.1 Instalación de los controladores de impresión Index Braille | 9        |
|            | 2.5.2 Conectar la impresora a la computadora vía puerto USB       |          |
|            | 2.6 Editor Braille                                                |          |
|            | 2.6.1 Utilidades<br>2.6.2 lbPrint (para Windows)                  | 11<br>11 |
|            | 2.6.3 IndexPrint (para Mac OS X)                                  |          |
|            | 2.7 Reiniciar/Sistema de reinicio                                 | 12       |
|            | 3. Manejo del papel                                               | 13       |
|            | 3.1 Tamaño del papel                                              | 13       |
|            | 3.2 Cargado del papel                                             | 14       |
|            | 4. Configuración del panel de control                             | 15       |
| <i>.</i> . | 4.1 Funciones de las teclas                                       | 16       |
| ·•         | 4.2 Selección del diseño                                          | 17       |
|            | 4.3 Menu principal                                                | 19       |
|            | 4.4 Menu OFF                                                      | 22       |
| ·•         | 4.5 Ejemplos                                                      | 22       |
|            | 5. Servicio y soporte                                             | 25       |
| •          | 5.1 Solución de problemas                                         | 25       |
| •          | 5.2 Limpiar los rodillos de movimeinto de papel de la Everest-D   | 26       |
| •          | 5.3 Aiuste de la salida de papel de la Everest-D                  | 27       |
| •          | 5.4 Aiuste de la tarieta/selectores de papel de la Everest-D      |          |
|            | 6 Realimentación I FD                                             | 28       |
|            |                                                                   | _0       |
|            | 7. Soporte Post-venta                                             | 30       |

| Contents                                                       | 1-2      |
|----------------------------------------------------------------|----------|
| 7.1 Información de la garantia                                 |          |
| 7.2 Actualizaciones del software de la impresora               | 30       |
| 7.2.1 Firmware<br>7.2.2 Voz de retroalimentación local         | 30<br>31 |
| 7.3 Antes de contactar el soporte de la fabrica Index Braille  | 31       |
| 8. Transportando la impresora                                  | 32       |
| 9. Apéndice                                                    | 33       |
| 9.1 Calibración                                                | 33       |
| 9.2 Interfaz Web                                               | 33       |
| 9.3 Conectarse a la dirección IP de la red                     | 34       |
| 9.4 Fijar la dirección IP del panel de control de la impresora | 34       |
| 9.5 Código de errores                                          | 35       |

### 1 Introducción

Este manual describe las funciones de las impresoras Index Braille V4. La información esta dirigida a los usuarios en general, al personal que proporciona servicio de mantenimiento a las impresoras.y a los administradores de los sistemas

### 1.1 Información de seguridad

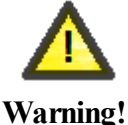

Por su seguridad y para garantizar el uso correcto de las impresoras le pedimos que lea cuidadosamente este manual.

- Asegurarse de que la impresora se encuentre en una superficie estable.
- Asegurarse de que las salidas de ventilación de la impresora no se encuentren obstruidas.
- Conectar la impresora a una sola toma de corriente eléctrica. Revisar que el cable no este dañado.
- Desconectar la impresora de la corriente eléctrica si ésta no se encuentra en uso.
- No colocar la impresora cerca de una toma de agua.
- En caso de que sea necesario reparar la impresora evitar tocar las áreas calientes (la cabeza de la impresora se calienta cuando la impresora esta imprimiendo) para prevenir posibles quemaduras. Esperar algunos segundos antes de tocar dichas áreas.
- El cable de corriente électrica es el dispositivo al cual (para Basic-D y Everest-D) debe de accesarse para desconectar la impresora inmediatamente. Remover el cable électrico de la corriente électrica si se detecta humo o fuego en la impresora.
- El nivel de ruido puede ser desagradable mientra se esta imprimiendo. Se recomienda el uso de una cubierta/gabinete para reducir los niveles de ruido (disponibles en almacen).
- Usar el cable USB, incluido con la impresora, o un cable que no sea mayor de 3 metros de largo.

### **1.2** Descripción de la línea de productos

#### 1.2.1 Basic -D

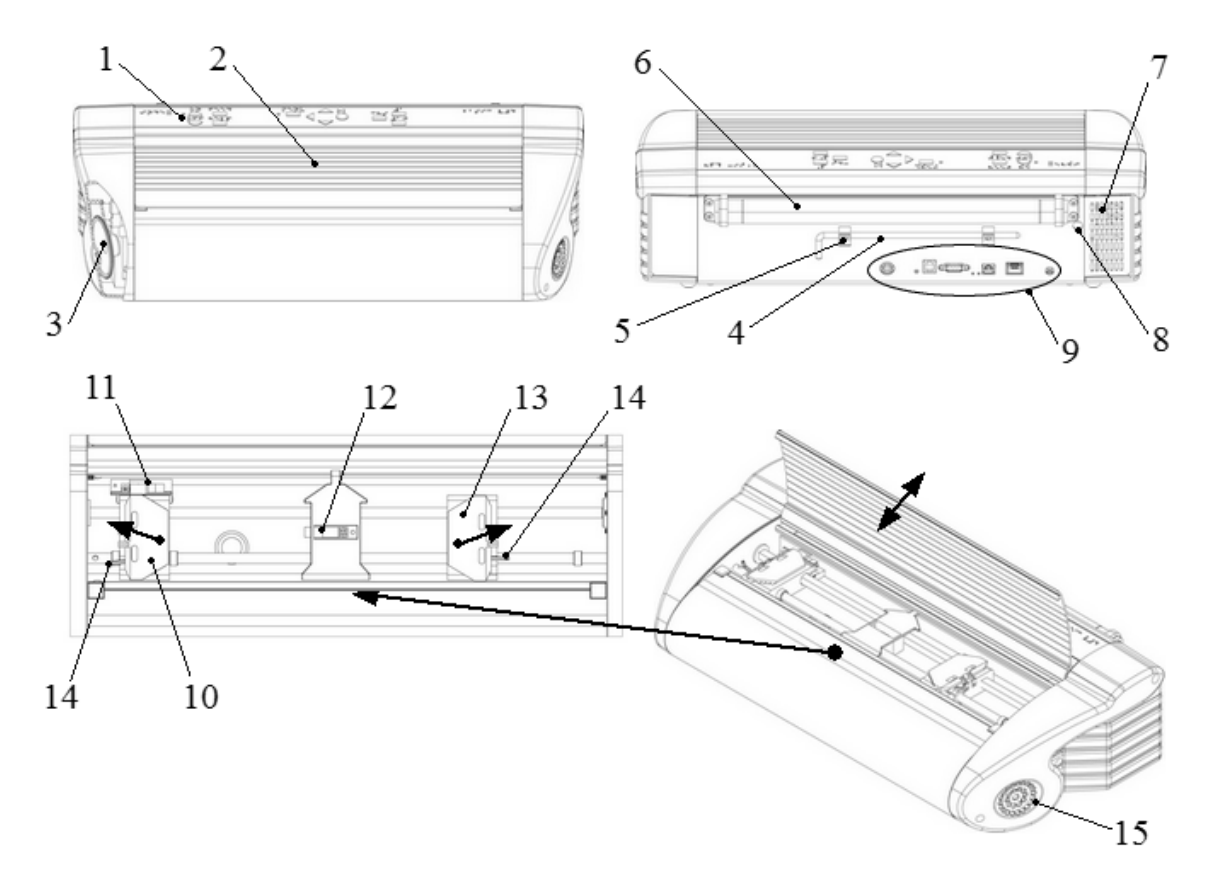

- 1. Panel de control
- 2. Tapa
- 3. Vocinas
- 4. Seguro para transportarse
- 5. Gancho para el seguro
- para transportarse
- 6. Rodillos para el papel
- 7. Entrada de la ventilación
- 8. Orificio pequeño para
- insertar el seguro para
- transportarse

- 9. Panel de conexiones
- 10. Tractor izquierdo
- 11. Sensor de movimeinto para detectar el papel atascado
- 12. Sensor óptico para detectar el borde del papel
- 13. Tractor derecho
- 14. Seguro del tractor
- 15. Salida de la ventilación

#### 1.2.2 Everest-D

3

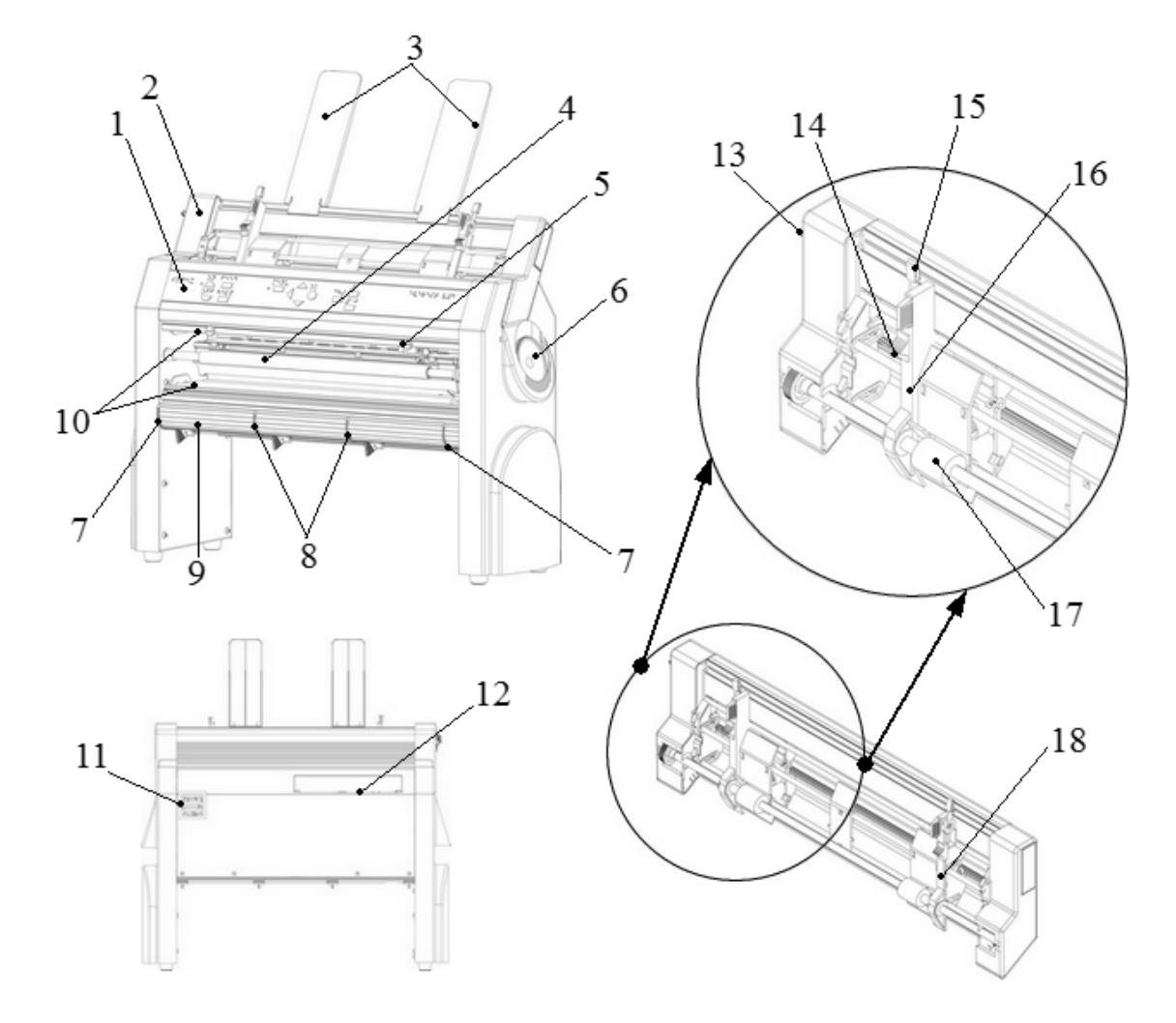

- 1. Panel de control
- 2. Alimentador de papel
- 3. Soportes para el papel
- 4. Cabeza de la impresora
- 5. Sensor óptico de papel
- 6. Vocinas
- 7. Dos guías externas\*
- 8. Dos guías internas\*\*
- 9. Perfil de la parte inferior delantera

- 10. Rodillos para el papel (dos rodillos)
- 11. Salida para la ventilación
- 12. Panel de conexiones
- 13. Seguro del alimentador de papel
- 14. Tarjeta/selectores de papel (izquierdo/ derecho)
- 15. Palanca de bloqueo (izquierdo/derecho)
- 16. Guía para el margen izquierdo
- 17. Rodillos para el movimeinto de papel
- 18. Guía para el margen derecho

\*son usadas para bloquear la posoción del panel inferior delantero. Desbloquear para reposicionar el panel inferior delantero para obtener la salida apropiada del papel \*\*deben de estar alineadas con el borde del papel; proporciona la salida estable del papel.

#### 1.2.3 Braille Box

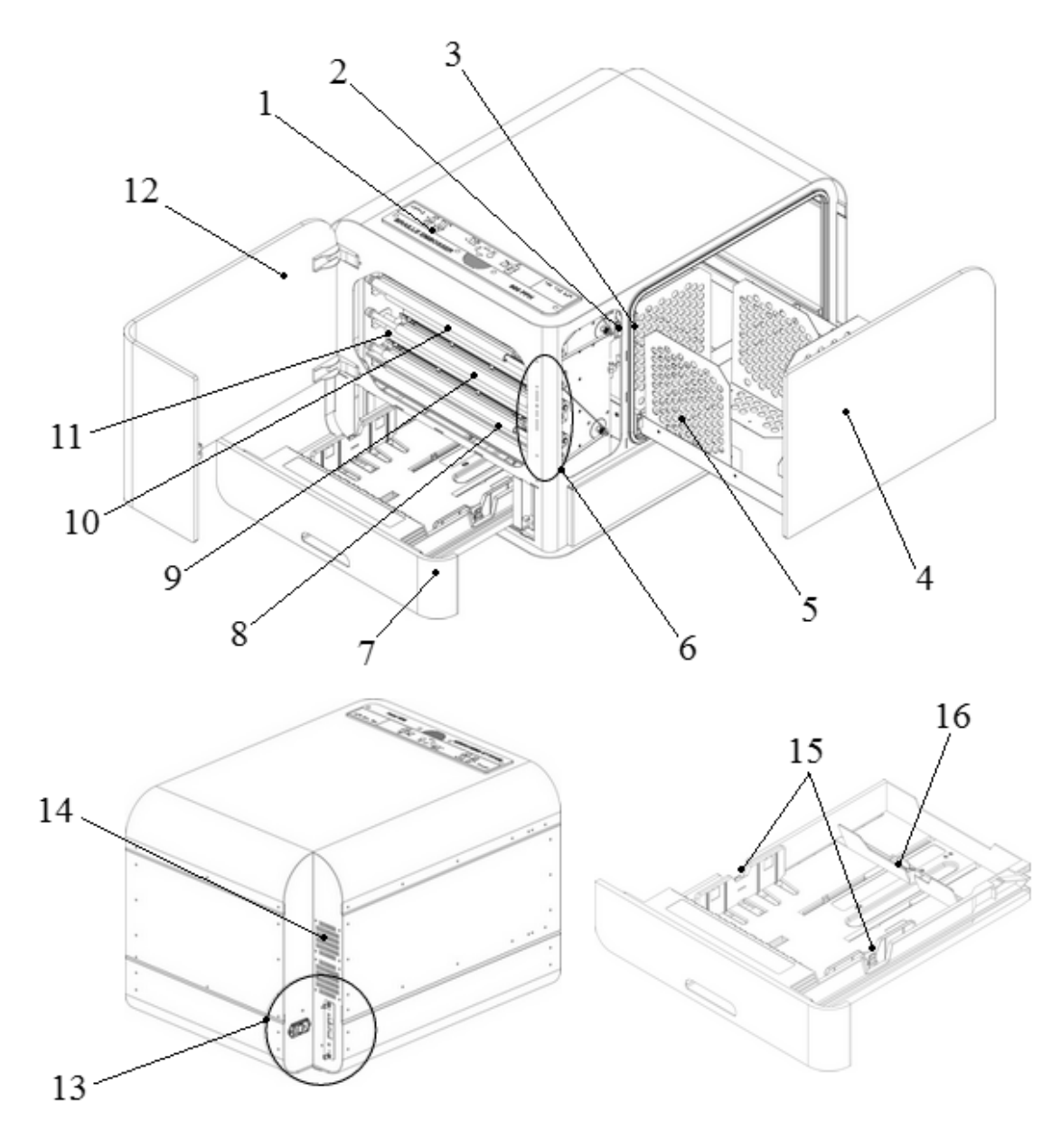

- 1. Panel de control
- 2. Sensor óptico de la puerta de servicio
- 3. Sensor óptico de la bandeja Braille
- 4. Bandeja Braille
- 5. Modulo de la guía de papel
- 6. Indicadores LED
- 7. Bandeja para el papel
- 8. Cabeza de la impresora #1

- 9. Cabeza de la impresora #2
- 10. Cabeza de la impresora #3
- 11. Rodillos para el papel (5 piezas)
- 12. Puerta de servicio
- 13. Panel de conexiones
- 14. Salida de la ventilación
- 15. Guias para el papel
- 16. Guia trasera para el papel

### 2 Instalación

5

### 2.1 Desempacando la impresora

Desempacar la impresora con precaución y revisar el contenido, **guardar el material para empacado y el seguro(s) para transportar la impresora** en caso de que en un futuro la impresora sea trasportada.

NOTA: Los dos (2) años de garantia en las partes son validos si la impresora es transportada en un empaque profesional y la cabeza(s) de la impresora son aseguradas. De otra forma el cliente pagará por cualquier daño causado por el empaque incorrecto de la impresora durante el transporte de la misma.

#### **Componentes incluidos:**

- Impresora
- Manual del usuario
- Memoria USB
- Cables eléctricos
- Cable USB

NOTE: Recuerde instalar los controladores de impresión a la computadora antes de conectar el cable USB de la impresora a la computadora!

- Fuente de alimentación eléctrica externa (solo para Basic-D y Everest-D)
- Cable de servicio (solo para Braille box)
- Adaptador serial USB (solo para Braille Box)

Por favor contacte a su distribuidor si falta algún componente.

#### **Basic-D**

- Abrir la tapa y retirar la bolsa anti humedad.
- Retirar el seguro de transporte de la parte trasera de la impresora.
- Colocar el seguro de transporte en el gancho localizado en la placa trasera de la impresora.

#### **Everest-D**

- Retirar los dos seguros de trasporte de plastico y la bolsa anti humedad del alimentador de papel.
- Guardar los seguros de transporte en caso de que en un futuro la impresora sea transportada.

1

#### **Braille Box**

- 1. Retirar la protección de transporte de sello de goma
- 2. Abrir la bandeja de papel y la puerta de servicio. Retirar la espuma de protección de trasnporte

3. Abrir la bandeja Braille presionando la parte de vidrio con un poco de fuerza y retire el kit de accesorios

4. Retirar los tres seguros de transporte de cada uno de los eje de la cabeza de la impresora

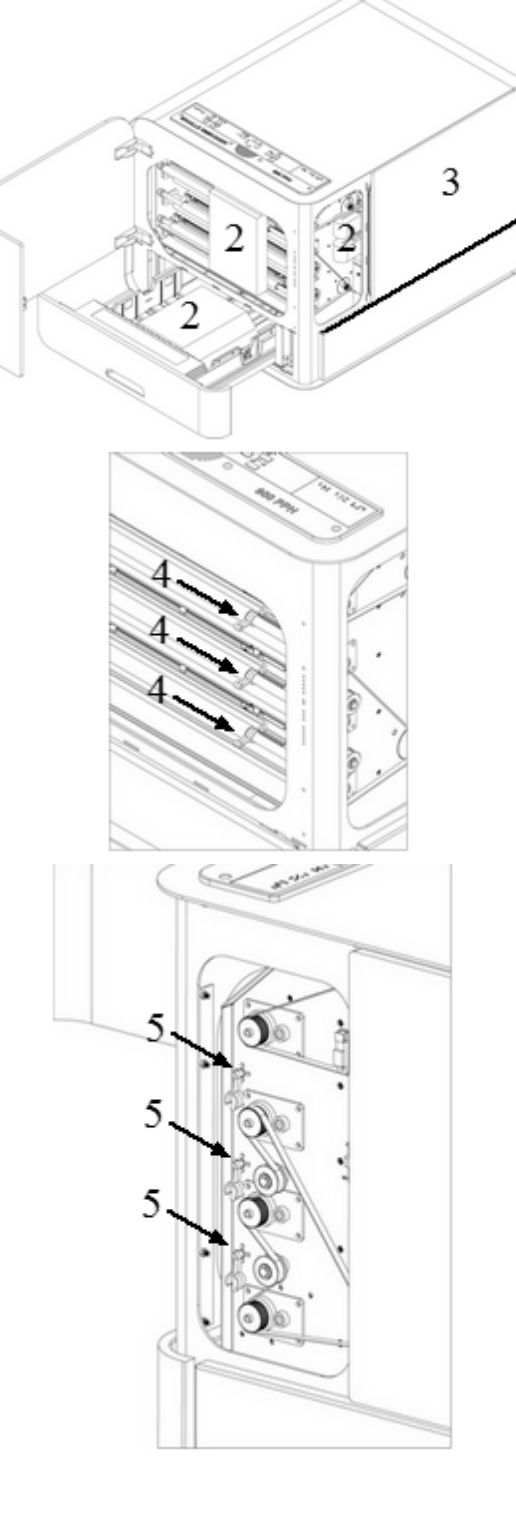

5. Guardar los seguros de trasnporte en los orificios localizados en la torre de la impresora. (Localizados en la parte derecha de la torre, al final de cada uno de los ejes de la cabeza de la impresora).

### 2.2 Panel de conexiones

#### **Basic-D y Everest-D**

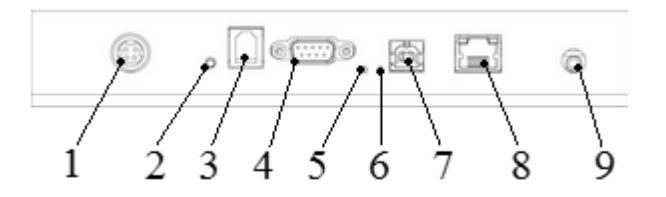

#### El panel de conexiones esta localizado en la parte trasera de la impresora:

- 1. Entrada de energía eléctrica 48V DC
- 2. Reiniciar/sistema de reinicio
- 3. Puerto del servicio serial
- 4. Puerto serial
- 5. LED verde = sensor de atascado de papel en la impresora Basic-D
- 6. LED amarillo = sensor del borde de papel en la impresora Basic-D y Everest-D
- 7. Puerto USB 2,0
- 8. Puerto Network con LED (100MB)
- 9. Entrada para audifonos

#### **Braille Box**

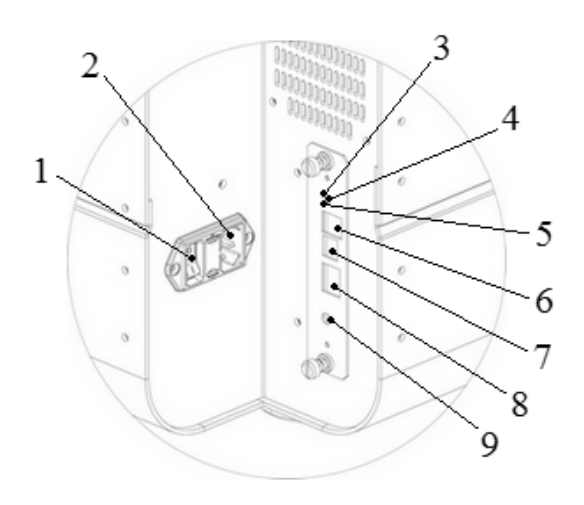

1. Interruptor de encendido (Por favor no encender la impresora solo con el interruptor de encendido, siempre usar la tecla **OFF** situada en el panel de control).

2. Entrada de energía eléctrica

3. LED verde que indica que el tablero CPU esta bien

4. Reiniciar/sistema de reinicio

5. LED rojo que indica que el CPU tiene un error

- 6. Puerto del servicio serial
- 7. Puerto USB 2,0
- 8. Puerto Network con LED (100 MB)
- 9. Entrada para audifonos

### 2.3 Encendido/apagado

#### **Basic-D y Everest-D**

Basic-D y Everest-D estan hechas no solo para ser usadas con una toma de corriente eléctrica externa llamada Mean Well GS160A48-PM1.

- Encienda la impresora siguiendo los siguientes pasos:
  - Conectar el cable 48 V de una toma de corriente électrica separada a la entrada eléctrica de la impresora.
  - o Conectar el cable eléctrico a la toma principal de corriente eléctrica.
  - La impresora V4 comenzará a funcionar cuando este conectada a la corriente eléctrica. Esto tomará aproximadamente 40 segundos mientras el ventilador trabaja y la secuencia de inicio es completada. La impresora esta lista para usarse cuando escuche la voz diciendo el nombre de la marca de la impresora.
  - Si el cable eléctrico ya se encuentra conectado, **encender** la impresora presionando la tecla **ON** del panel de control.
- Apagar la impresora presionando durante dos segundos la tecla OFF, la cual se encuentra en el panel de control. Será confirmado por una voz: *"Impresora apagada"*. La impresora ahora esta apagada y el ventilador ha terminado de trabajar. Esta acción apagara la impresora y borrara todos los documentos Braille de la memoria de la impresora.

IMPORTANTE: Para desconectar el cable de corriente eléctrica de la impresora:

- apagar la impresora presionando la tecla OFF localizada en el panel de control de la impresora
- mover hacia atras y mantener presionado el seguro del cable de corriente eléctrica
- retirar el cable de corriente eléctrica de la impresora.

#### **Braille Box**

La Braille Box tiene una corriente eléctrica interna (usa un fusible 6.3 A/250 V golpe lento de 5x20mm).

- Enciender la impresora siguiendo los siguientes pasos:
  - o Conectar el cable de corriente eléctrica a la entrada de la impresora.
  - o Conectar el cable de corriente eléctrica a una toma de corriente principal.
  - La impresora encenderá cuando el boton de encedido este en ON. Toma aproximadamente 40 segundos mientras el ventilador trabaja y la secuencia de inicio se completa. La impresora esta lista para ser usada despues de que se escucha la voz diciendo el nombre de la marca de la impresora.
  - Si el cable de corriente eléctrica ya se encuentra conectado, **encender** la impresora presionando la tecla **ON** localizada en el panel de control.
- Apagar la impresora presionando durante 2 segundos la tecla OFF del panel de control. Esto es confirmado por una voz: *"Impresora apagada"*. La impresora esta apagada y el ventilador ha terminado de trabajar. Estó apagará la impresora y borrara los documentos Braille de la memoria de la impresora. Apagar la impresora desconectando el cable eléctrico (por favor no apagar la impresora solo desconectandola, siempre usar la tecla OFF ubicada en el panel de control).

NOTA: Por favor no apagar la impresora solo desconectandola. Esto podría dejar archivos mal cerrados y causar errores inecesarios.

### 2.4 Voz de retroalimentación

La voz usa la vocina interna. Insertando unos audifonos normales o una vocina externa se puede incrementar la calidad de la voz y el volúmen. El conector de audifonos esta localizado en la parte trasera de la impresora.

### 2.5 Controladores de impresión Index Braille

El software y los controladores de impresión Index pueden ser instalados desde la memoria USB incluida con la impresora o desde la siguiente página de internet www.indexbraille.com.

#### 2.5.1 Instalación de los controladores de impresión Index Braille

Todas las impresoras Index requieren de los controladores de impresión Index Braille para funcionar correctamente. Los controladores de impresión Index Braille estan disponibles para usarse con los sistemas Windows y Mac OS X.

Por favor instalar los controladores de impresión Index Braille a la computadora antes de conectar la impresora a la computadora siguiendo la instalación wizard de controladores de impresión.

| Sistema operativo                  | Controlador de impresión    |
|------------------------------------|-----------------------------|
| Windows XP, Vista Windows 7-32 Bit | Controlador Index 6 (32bit) |
| Windows 7-64 Bit                   | Controlador Index 6 (64bit) |
| Mac OS X                           | Mac OS X 10.5 - 10.8        |

#### • Windows

1. Dar click derecho en el archivo de instalación de controladores y seleccionar "Correr como administrador".

2. Confirmar los derechos de administrador presionando "Si".

3. Segir la instalación wizard. Un cuadro de diálogo en blanco aparecera despues de pulsar algunas veces el boton "Siguiente", dejar que la computadora termine el proceso. El cuadro de diálogo blanco desaparecera despues de un momento.

4. Presionar "Terminar" cuando se muestre que el proceso de instalación del controlador de impresión Index Braille ha sido completado.

#### • Mac OS X

- 1. Dar doble click en el archivo de controlador de impresión.
- 2. Segir la guía de instalación para la aplicación Mac OS X.
- 3. Ir a "Preferencias del sistema" y seleccionar "Impresoras y Fax".
- 4. Conectar la impresora a la computadora via el puerto USB utilizando el cable USB.
- 5. Encender la impresora y esperar hasta que escuche la voz: "Lista" o el nombre de la marca.
- 6. Presionar el boton "+" del cuadro de diálogo que aparece en la computadora.
- 7. La impresora debera aparecer en la lista. Dar click en el nombre de la impresora.

8. Seleccionar "Seleccionar Software de la Impresora" de la lista llamada "Utilización de impresión".

9. Seleccionar el modelo correcto de la impresora del cuadro de diálogo del Software.

- 10. Presionar OK.
- 11. Presionar Agregar.

12. Salir del Sistema de Preferencias para finalizar la instalación de la impresora.

#### 2.5.2 Conectar la impresora a la computadora vía puerto USB

Dependiendo del sistema operativo de la computadora, la impresora debe de conectarse a la computadora de dos formas diferentes:

#### • Windows

1. Encender la impresora.

2. Instalar los controladores de impresión Index Braille en la computadora (si estos aun no han sido instalados).

2. Conectar el cable USB de la impresora a la computadora.

3. Encender la impresora y esperar a escuchar la voz: "*Lista*" o el nombre de la marca de la impresora.

4. Dependiendo del sistema operativo la computadora respondera diferente:

#### • Windows Vista y Windows 7:

El Plug & Play "Encontrando nuevo hardware" wizard completará la instalación USB (para Windows 7 puede tomar 2 minutos para que la computadora complete la instalación).

- Windows XP: Una ventana de dialogo aparecera:
  - o Seleccionar "No, no ahora".
  - o Seleccionar "Instalar el software automaticamente".
  - o Segir el Plug & Play Wizard.
  - Una vez instalado exitosamente aparecera el siguiente mensaje "Su nuevo hardware se ha instalado y esta listo para ser utilizado".

#### • Mac OS X

La conexión de la impresora a la computadora con sistema operativo Mac OS X via puerto USB y la instación de los controladores de impresión Index Braille deben de realizarse al mismo

tiempo. Segir las instrucciones descritas en la sección 2.5.1 Instalación de los controladores de impresión Index Braille para Mac OS X.

#### 2.6 Editor Braille

Para utilizar la impresora Braille se necesita un editor Braille. La función principal del editor Braille es traducir el texto a braille, original o redactado, y en formato de página braille.

NOTA: El software del editor braille no es un producto de Index Braille y su compra tal vez requiera de otra compañia. Por favor contacte a su distribuidor local para información relacionada con los precios.

#### 2.6.1 Utilidades

Por favor instalar IbPrint o IndexPrint (para Mac OS X) de la memoria USB la cual esta incluida con la impresora o desde la página de internet <u>www.indexbraille.com</u>.

#### 2.6.2 IbPrint (para Windows)

IbPrint es una aplicación de arrastrar y soltar usado para transferir textor, firmware, etc. a la impresora Index V4. Usted puede agregar/borrar archivos a/desde la lista de la impresora. Seleccionar el número de copias para cada documento y redactar traducciones braille simples si se utilizan archivos Open Office Writer. Arrastrar y soltar el archivo (.PEF, .brf, .odt) al icono IbPrint, seleccionar la impresora y presionar el boton "Emboss".

Para más información acerca de IbPrint le recomendamos leer "Como usar IbPrint" disponible desde el menu Ayuda despues de que el programa ha sido instalado en la computadora o en www.indexbraille.com.

Instalar IbPrint siguiendo los siguientes pasos:

- 1. Dar doble click en el archivo de instalación para IbPrint.
- 2. Presionar "Si" en la cuenta de Usuario del cuadro de diálogo.
- 3. En la ventana de "Menu de Bienvenida" presionar siguiente.
- 4. En la ventana "Información" presionar siguiente.
- 5. En la ventana "Seleccionar lugar de destino" presionar siguiente.
- 6. Presionar siguiente el la ventana "Seleccione la carpeta de inicio".
- 7. "Seleccionar tareas adicionales":
  - "Crear icono en el escritorio" recomendable, para simplificar la colocación de archivos
  - "Mostrar IbPrint en el menú envíar a" para imprimir solo dar click derecho al archivo y seleccionar IbPrint en el menú "Enviar a".
- 8. Presionar siguiente.
- 9. Presionar Instalar.

10. Presionar finalizar para completar la instalación.

#### 2.6.3 IndexPrint (para Mac OS X)

IndexPrint es una aplicación de arrastrar y soltar para Mac OS X para poder enviar documentos braille preformateados y archivos firmware a la impresora Index V4. Esté puede ser utilizado para Mac OS X versión 10.6, 10.7 y 10.8.

Para mayor información le recomendamos leer el manual de IndexPrint incluidoen la memoria USB o en la dirección de internet <u>www.indexbraille.com</u>.

Instale IndexPrint siguiendo estos pasos:

- 1. Descomprimir el archivo IndexPrint.zip.
- 2. Arrastrar el archivo descomprimido IndexPrint.app a la carpeta de aplicaciones.
- 3. IndexPrint esta listo para utilizarse.

### 2.7 Reiniciar/Sistema de reinicio

#### Reiniciar

Presionar brevemente el boton de reinicio. Tiene la misma función que cuando se apaga la impresora. La impresora se reiniciará.

#### Sistema de reinicio

Mantener presionado el boton de reinicio durante unos segundos. El sistema por default restablecera todos los parámetros a valores de fábrica. La impresora se reiniciará.

NOTA: Use un alfiler estrecho aistaldo para lograr alcanzar el boton de reajuste.

### 3 Manejo del papel

Todo el papel de las impresoras Index pesa de 120 - 180 g/m<sup>2</sup> (gramos por metro cuadrado). El cliente puede mandar cualquier material adicional a la fabrica Index Braille en Suecia para su prueba.

NOTA: El tamaño de papel seleccionado en la memoria de la impresora (definido en el MENU del panel de control de la impresora) y el tamaño del papel actual cargado en la impresora debe de ser el mismo.

### 3.1 Tamaño del papel

**Basic-D** solo admite papel con las siguientes características, largo 1 - 17 pulgadas (25.4 - 431.80 mm), ancho 4 - 13 pulgadas (120 - 330 mm).

**Everest-D** admite hojas sueltas de papel "calidad de copiado" con las siguientes características; largo 120 - 590 mm, ancho 130 - 297 mm.

**Braille Box** admite hojas sueltas de papel "calidad de copiado" con los siguientes formatos: A4, A3, carta 11 x 8.5 pulgadas, 11 x 17 pulgadas y 11 x 11.5 pulgadas.

| Tamaño ancho x<br>largo | Basic-D      | Everest-D    | Braille Box (tamaño<br>definido de papel) |
|-------------------------|--------------|--------------|-------------------------------------------|
| A4 210 x 297 mm         | $\checkmark$ | $\checkmark$ | $\checkmark$                              |
| A3 297 x 420 mm         |              | $\checkmark$ | $\checkmark$                              |
| Tabloide 11 x 17        |              | $\checkmark$ | $\checkmark$                              |
| pulgadas                |              |              |                                           |
| Carta 8,5 x 11          | $\checkmark$ | $\checkmark$ | $\checkmark$                              |
| pulgadas                |              |              |                                           |
| 11,5 x 11 pulgadas      | $\checkmark$ | $\checkmark$ | $\checkmark$                              |
| 10 x 11 pulgadas        | $\checkmark$ | $\checkmark$ |                                           |
| 11 x 11 pulgadas        | $\checkmark$ |              |                                           |
| 8,5 x 12 pulgadas       | $\checkmark$ |              |                                           |
| 11 x 12 pulgadas        | $\checkmark$ |              |                                           |

#### Tamaños de papel predefinidos (ancho x largo)

 $\checkmark$ - indica el tamaño de papel soportado por la impresora

**Tamaño de papel definido por el usuario** (solo para Basic-D y Everest-D) El usuario puede definir que tamaño de papel va a utilizar dentro de la variedad de papel compatible con la impresora y ser cambiado desade el panel de control de la impresora.

### 3.2 Cargado del papel

| Modelo de la                                                                                                    | Carga de papel |  |  |  |
|----------------------------------------------------------------------------------------------------|----------------|--|--|--|
| impresora                                                                                                    |                |  |  |  |
| <ul> <li>Abrir la tapa.</li> <li>Abrir el tractor derecho e izquierdo.</li> <li>Liberar el seguro del tractor derecho y ajustar la posición de acuer<br/>ancho del papel.</li> <li>Cargar el papel y cerrar los tractores.</li> <li>Estirar el papel tirando del tractor derecho.</li> <li>Bloquear el tractor derecho en la posición elegida.</li> <li>El sensor óptico de papel definirá la posición del margen del papel c<br/>impresora comience a funcionar.</li> </ul>                                                                                                    |                |  |  |  |
| <ul> <li>Colocar los soportes de plástico para el papel en la parte superiror de alimentador de papel.</li> <li>Liberar el seguro de bloqueo de la guía del margen izquierdo.</li> <li>Abrir el alimentador de papel liberando el seguro del alimentador y co una pila de papel en el alimentador en la guía del margen derecho.</li> <li>Ajustar la guía del margen izquierdo al borde izquierdo de la pila de pagel asegurar las guias izquierdas del margen con la palanca de bloqueo.</li> <li>Cerrar el alimentador de papel</li> <li>Ajustar las dos guias internas del documento para que se alinien con e borde del papel.</li> <li>Ajustar la tarjeta/selectores de papel derecho e izquierdo moviendolo</li> </ul> |                |  |  |  |
| <ul> <li>Abrir la bandeja de papel.</li> <li>Mover la guía de papel en la posición correcta del tamaño del p</li> <li>Mover las guias de margen al ancho del papel.</li> <li>Inserte el papel.</li> <li>Ajuste las guias de margen.</li> <li>Cierre la bandeja de papel.</li> </ul>                                                                                                    |                |  |  |  |

## 4 Configuración del panel de control

| MENU PRINCIPAL                                                                      | <b>RESUMEN DE FUNCIONES</b>                                                                                                    |
|-------------------------------------------------------------------------------------|----------------------------------------------------------------------------------------------------|
| Documento actual                                                                    | Imprimir el último documento Braille en el modo seleccionado                                                                                                    |
| Configuración Braille Disposición de página, opciones Braille, impacto del martillo |                                                                                                    |
| Comunicación                                                                        | Red, comunicación serial                                                                                                    |
| Opciones                                                                            | Idioma de la voz de retroalimentación, volumen de la voz de<br>retroalimentación, manual de impresión Braille, prueba del martillo,<br>demostración e impresión de páginas de información |
| Sistema                                                                             | Unidades milimetricas o pulgadas, fecha y hora, calibración del papel,<br>ajuste de la posición de la línea de plegado y distancia de la primera<br>línea Braille                         |

NOTA: Despues de seleccionar una nueva configuración, como la voz de retroalimentación, formato del papel, margen superior, etc. presionar **OK** para confirmar el cambío realizado, y despúes **MENU** para salvar los nuevas configuraciones, voz: *"Menu, configuraciones guardadas"*.

| TIPO DE<br>TECLA    | TECLA            | FUNCIÓN                                                                                                    |  |
|---------------------|------------------|----------------------------------------------------------------------------------------------------|--|
| Teclas              | ON               | Encendido ( esperar 2 segundos)<br>Apagado (esperar 5 segundos)<br>Comenzar a imprimir<br>Modo en línea<br>Modo Idle<br>Salir del modo de MENU y de cualquier proceso sin salvar<br>las configuraciones |  |
| generales           | OFF              | Apagado (2 segundos)<br>Parar de imprimir                                                                                                    |  |
|                     | FEED             | Colocar papel para una nueva página, quitar una página                                                                                                    |  |
|                     | HELP             | Proporcionar los valores más importantes de la función<br>utilizada<br>Posición del MENU, valores, modo de error, etc                                                                                   |  |
|                     | MENU             | Modo de inicio de MENU<br>Salvar las configuraciones del MENU                                                                                                    |  |
|                     | flecha ARRIBA    | Moverse al siguiente valor del MENU<br>Seleccionar el valor de la lista                                                                                                    |  |
| Teclas del          | flecha ABAJO     | Moverse al siguiente valor del MENU<br>Seleccionar el valor de la lista                                                                                                    |  |
| IVILI VO            | flecha IZQUIERDA | Moverse al nivel más alto del MENU<br>Editar y salir del modo sin salvar las configuraciones                                                                                                    |  |
|                     | ОК               | Seleccionar el valor del MENU<br>Seleccionar valor<br>Salvar esquema                                                                                                    |  |
|                     | 1                | Cambiar por 1 o por una fracción de pulgada                                                                                                    |  |
| Teclas de<br>número | 10               | Cambiar por 10 o por una pulgada.<br>(Mover los brazos para el papel, en el modo idle - solo<br>para la Braille Box)                                                                                    |  |
|                     | CHS              | Cambiar entre AUMENTAR o DISMINUIR las funciones numericas                                                                                                    |  |
|                     | OFF+FEED*        | Detener la impresión                                                                                                    |  |
|                     | FEED+FEED*       | Para la Basic-D, colocar papel en la pocisión para imprimir                                                                                                    |  |
| Teclas              | FEED+OFF *       | Para la Basic-D invertirá el papel de la impresora                                                                                                    |  |
| dobles              | HELP+MENU*       | Voz indicando el número de líneas por página y caracteres por línea                                                                                                    |  |
|                     | HELP+CHS*        | Alternar entre la voz de retroalimentación local y en Inglés, uso temporal de idioma                                                                                                    |  |

## 4.1 Funciones de las teclas

| HELP+10*   | Voz indicando la dirección IP de la impresora                                              |  |  |  |
|------------|--------------------------------------------------------------------------------------------|--|--|--|
| HELP+ON*   | Página de pueba de el martillo de la impresora                                             |  |  |  |
| HELP-OFF*  | Configuración del formato actual de la impresora definida en el diseño Braille             |  |  |  |
| HELP+HELP* | Impresión de la página de imformación de la impresora en letras gráficas                   |  |  |  |
| 10+1*      | Iniciando el comando central                                                               |  |  |  |
| 1+10*      | Iniciando el centro de servicio (Código Pin protegido, contactar support@indexbraille.com) |  |  |  |

\* Presione las teclas con intervalos de medio segundo entre cada una

### 4.2 Selección del diseño

Es posible seleccionar entre cinco alternativas de diseño que contienen tamaño de papel común, margen superior, margen de encuadernación, líneas por página, longitud de la línea y caracteres por línea, etc.

#### Selección del diseño

- Presionar la tecla **ON** del modo online localizada en el panel de control de la impresora. Para asegurarse que ningún otro poceso esta en uso y que la impresora esta en el modo idle el indicador LED amarillo situado del lado izquierdo de la tecla **ON** debe de estar encendido.
- Presionar la flecha **ARRIBA/ABAJO** del panel de control de la impresora para comenzar a establecer el diseño, voz: *"Estableciendo el diseño, valor actual es 1-5"*. El indicador LED amarillo parpadeará y el indicador LED rojo del lado izquierdo del **MENU** estará encendido.
- Seleccionar un nuevo diseño presionando la flecha ARRIBA/ABAJO, voz: "1-5".
- Presionar OK para salvar el nuevo diseñö.

Presionar **HELP** en la función de diseño para obtener información acerca de la configuración de diseño.

| Diseño | Tamaño del papel    | Lineas por<br>página | Margen<br>superior | Caracteres<br>por línea | Margen<br>vinculado | Impresión a doble cara |
|--------|---------------------|----------------------|--------------------|-------------------------|---------------------|------------------------|
| 1      | A11 x L12"          | 29                   | 0                  | 41                      | 4                   | Doble cara             |
| 2      | A8.5 x L12"         | 29                   | 0                  | 30                      | 4                   | Doble cara             |
| 3      | A11.5 x L11"        | 26                   | 0                  | 42                      | 4                   | Doble cara             |
| 4      | Carta<br>A8.5 x L11 | 26                   | 0                  | 30                      | 4                   | Doble cara             |
| 5      | A4<br>A8.5 pulgadas | 28                   | 0                  | 30                      | 4                   | Doble cara             |

#### **Basic-D** (cuando se transporta)

| L11 3/ | 4 pulgadas |  |  |  |
|--------|------------|--|--|--|
|        |            |  |  |  |

A = ancho, L = largo

NOTA 1: Basic-D diseño por default 1.

NOTA 2: Basic-D solo apoya al tractor con la alimentación del papel.

| <b>Everest-D y Braille Box</b> | (cuando se transporta) |
|--------------------------------|------------------------|
|--------------------------------|------------------------|

| Diseño | Tamaño del papel                 | Líneas por<br>página | Margen<br>superior | Caracteres<br>por linea | Margen<br>Vinculado | Impresión<br>a doble<br>cara |
|--------|----------------------------------|----------------------|--------------------|-------------------------|---------------------|------------------------------|
| 1      | A4 Retrato<br>A210 mm<br>L297 mm | 28                   | 0                  | 30                      | 4                   | Doble cara                   |
| 2      | A3<br>A297 mm<br>L420 mm         | 28                   | 0                  | 30                      | 4                   | Periodico                    |
| 3      | A11.5 x L11"                     | 28                   | 0                  | 39                      | 4                   | Doble cara                   |
| 4      | Carta<br>A8.5 x L11"             | 26                   | 0                  | 30                      | 4                   | Doble cara                   |
| 5      | Tabloide<br>A11 x L17"           | 26                   | 0                  | 30                      | 4                   | Periodico                    |

A = ancho, L = largo

NOTA:Everest-D diseño por default 1. Braille Box diseño por default 2.

### 4.3 Menu principal

Presionar la tecla **MENU** para comenzar con el modo de menu. El indicador LED de color rojo situado del lado izquierdo de la tecla **MENU** se encenderá.

| MENU<br>PRINCIPAL        | SUB MENU                                         | FUNCIÓN                                                                    | INFORMACIÓN                                                                                                |
|--------------------------|--------------------------------------------------|----------------------------------------------------------------------------|----------------------------------------------------------------------------------------------------|
| Documento                | Imprimir una<br>cópia del<br>último<br>documento | Seleccionar: de página, a página                                           |                                                                                                    |
| actuar                   | Impreso<br>Imprimir<br>documentos<br>multiples   | Seleccionar número de copias                                               |                                                                                                    |
| Configuración<br>Braille | Seleccionar<br>tamaño de<br>papel                | Seleccionar tamaño de papel <sup>(1)</sup> , retrato<br>o paisaje, formato | Lista de tamaño de<br>papel standar + Definir<br>uso (mm/pulgadas,<br>largo del papel, ancho<br>del papel) |
|                          | Opciones<br>Braille                              | Formatos de impresión a doble cara<br>Distancia entre líneas Braille       | (1),(2)<br>Espacio entre línea<br>simple o doble <sup>(1),(2)</sup>                                        |
|                          |                                                  | Tamaño de celda de Braille<br>Traducción Braille                           | $2.5/2.2/3.2 \text{ mm}^{(1),(2)}$ Lista de tablas de<br>Braille <sup>(2)</sup>                            |
|                          |                                                  | Línea de plegado                                                           | 0 - 3 (solo para<br>Everest-D y Braille<br>Box en formato<br>engrapable)                                   |
|                          |                                                  | Número máximo de papel en la bandeja<br>Braille                            | "0" = no activo $^{(3)}$                                                                                   |
|                          | Diseño Braille                                   | Caracteres por línea                                                       | Valor principal,<br>dependiendo del<br>tamaño del papel                                                    |
|                          |                                                  | Lineas por página                                                          | Valor principal,<br>dependiendo del<br>tamaño del papel                                                    |

Configuración del panel de control

20

|              |                        | Margen superior                             | (4)                      |
|--------------|------------------------|---------------------------------------------|--------------------------|
|              |                        | Margen de encuadernación                    | (4)                      |
|              |                        | Número de páginas Braille                   | (4)                      |
|              |                        | Númber de páginas en cada volumen           | (4)                      |
|              |                        | Braille <sup>(5)</sup>                      |                          |
|              |                        | Número de volumen Braille <sup>(5)</sup>    | (4)                      |
|              |                        | Energía del martillo                        | Normal/alto              |
|              | Impacto del            | Número de golpes del martillo en cada       | Seleccionar 1 - 5        |
|              | martillo               | punto Braille                               |                          |
|              |                        | Voz con la dirección IP de la red           | Voz de la dirección IP   |
|              |                        |                                             | (la misma función que    |
|              |                        |                                             | HELP+10                  |
|              | Pad                    | Dirección IP dinámica prendida/apagada      | (6)                      |
|              | Reu                    | Dirección IP statica <sup>(6)</sup>         | (6)                      |
|              |                        | Netmask <sup>(6)</sup>                      | (6)                      |
|              |                        | Gateway <sup>(6)</sup>                      | (6)                      |
|              |                        | Nombre del servidor dinámico <sup>(6)</sup> | Puerto serial de fábrica |
| ~            |                        | Velocidad de baudios                        | 9600                     |
| Comunicación |                        | Datos de hits                               | 7 o 8 datos bits         |
|              | Comunicación<br>serial | Paridad                                     | ninguna/constante/       |
|              |                        | 1 andad                                     | ocasional                |
|              |                        | Parada de bits                              | 1 0 2                    |
|              |                        | Handshake                                   | Hardware/Software/       |
|              |                        | Turkshake                                   | Ninguno                  |
|              |                        | Demora del archivo final                    | 5 - 30 segundos          |
|              | Configuración          | Restablecer la comunicación por defecto     | Parametros de            |
|              |                        |                                             | comunicación a           |
|              |                        |                                             | defectos de fábrica      |
|              |                        | Volumen de la voz de retroalimentación      | Seleccionar 40 - 63      |
|              | Voz de                 | Idioma de la voz de retroalimentación       | Seleccionar el idioma    |
|              | retroalimentaci        |                                             | de la voz de             |
|              | ón                     |                                             | retroalimentación        |
|              |                        | Manual de Braille                           | Imprimime el manual      |
|              |                        |                                             | Braille en el idioma     |
| Opciones     |                        |                                             | seleccionado             |
|              |                        |                                             | Imprime la nágina de     |
|              |                        | Imprimir información                        | información en letras    |
|              | Imprimir sin la        |                                             | oráficas (la misma       |
|              | computadora            |                                             | función que HELP         |
|              |                        |                                             | +HELP)                   |
|              |                        | Página de prueba de los martillos           | Imprime la náoina de     |
|              |                        |                                             | nrijeha de los martillos |
|              |                        |                                             | la misma finción que     |
|              |                        |                                             | ra misma nuncion que     |

|         |              |                                        | HELP+ON)                         |
|---------|--------------|----------------------------------------|----------------------------------|
|         |              | Formato de página Braille              | Imprime el formato de            |
|         |              |                                        | configuración actual en          |
|         |              |                                        | diseño Braille (la misma         |
|         |              |                                        | función que HELP                 |
|         |              |                                        | +OFF)                            |
|         |              | Distancia entre el borde de papel y la | - 10 - 10 mm                     |
|         | Posición del | primera línea Braille                  |                                  |
|         | bloque de    | Ajustar la posición de la línea de     | - 6.0 - 6.0                      |
|         | Braille      | plegado                                |                                  |
|         |              | Alimentador <sup>(7)</sup>             | Solo para Basic-D <sup>(7)</sup> |
|         |              | Calibración                            | Calibración de la                |
|         |              |                                        | alimentación de la               |
|         |              |                                        | longitud del paso del            |
|         |              |                                        | papel                            |
|         |              | Ajusta la cabeza de la impresora a la  | Comienza                         |
|         |              | posición de referencia                 | posicionandose del               |
| Sistema |              | (solo Braille Box)                     | lado izquierdo                   |
|         | Calibración  |                                        | Flecha ARRIBA/                   |
|         |              |                                        | ABAJO = ajusta la                |
|         |              |                                        | posición                         |
|         |              |                                        | OK, ver la distancia             |
|         |              |                                        | derecha                          |
|         |              |                                        | Flecha IZQUIERDA                 |
|         |              |                                        | = repetir                        |
|         |              |                                        | OK = guardar valor               |
|         | Información  | Número de seria, firmware, páginas,    |                                  |
|         | de la        | temp                                   |                                  |
|         | impresora    |                                        |                                  |

<sup>(1)</sup> Cambiando la configuación "doble cara", "Distancia entre lineas Braille" y "Tamaño de las celdas de Braille" todos los margenes automaticamente se ponen en 0 con caracteres máximos por línea y líneas por página.

<sup>(2)</sup> Formatos de impresión a doble cara:

**Basic-D**: sencillo/doble cara; una cara/doble cara con plegado zig zag, de lado (vertical) single/doble cara con plegado zig zag.

**Everest-D y Braille Box**: sencillo/doble cara, sencillo/paisaje doble cara (formato de papel apaisado), sencillo/doble cara cosido a 4-páginas (formato de periódico).

<sup>(3)</sup>Cuandoel el número máximo de papel en la bandeja Bray" es impresa, la impresion se parara para remover el papel. Presionar **OK** para continuar con el proceso de impresión.

<sup>(4)</sup>El margen puede ser seleccionado cuando el espacio esta disponible; esto significa que el número seleccionado de caracteres/línea o líneas/página es menor al espacio máximo permitido. Para hacer espacio disponible reducir los caracteres/línea o líneas/página.

<sup>(5)</sup> Everest-D y Braille Box: En "Número de paginas en cada volumen Braille" la impresora la

impresora podrá dividir automaticamente un docuemtno braille en volúmenes separados. El volúmen es en multiples de 4 (4,8...etc), 0 para ningun volumen de manejo. Si la numeración de la página con número de volumen es seleccionada, está se imprime de la siguiente forma; "Página Braille "#1, "volumen #1", etc en la posición seleccionada del papel.

<sup>(6)</sup> Para que sea posible revisar "La dirección IP statica", "Netmask", "Gateway" y "El nombre del servicio dinámico", la dirección IP dinámica" debe de estar "APAGADA".

 $^{(7)}$  Determina la longitud del papel detrás de la placa trasera de la impresora: posición "80" = sin cabinet (uso superior del escritorio); posición "650" = para usar el Cabinete Acustico Basico; posición "0" = sin alimentación (no intervalos entre el documento previo y los siguientes).

### 4.4 Menu OFF

El menu OFF esta disponible solo cuando el proceso de la impresora es detenido presionando la tecla **OFF** durante la impresión de un documento.

- 1. Presionar **OFF** para para la impresión
- 2. Presionar MENU para poder usar el Menu OFF
- 3. Presionar la flecha ARRIBA/ABAJO
- 4. Seleccionar la operación y presione **OK**
- 5. Presionar ON para dejar el Menú OFF y continuar con la secuancia de impresión original

| MENÚ<br>PRINCIPAL   | SUB MENÚ                          | INFORMACIÓN                        |
|---------------------|-----------------------------------|------------------------------------|
|                     | Voz de la impresora informando el | Voz del número de copias restantes |
|                     | status                            |                                    |
| Documento<br>actual | Completando la impresión del      |                                    |
|                     | documento actual y las copias     |                                    |
|                     | restantes canceladas              |                                    |
|                     | Parar la impresión del documento  |                                    |
|                     | actual                            |                                    |

### 4.5 Ejemplos

El camino más efectivo para aprender el uso de la interface de la impresora V4 es trabajando sobre ejemplos. Subsecuantemente esto hace más facil entender la estructura del MENÚ, la diferencia entre las teclas númericas y las teclas de flechas etc.

| Acción                                           | INFORMACIÓN                                                                                                    |
|--------------------------------------------------|----------------------------------------------------------------------------------------------------|
| Parar la impresora                               | 1. Presione <b>OFF</b><br>2. Presione <b>FEED</b>                                                                                                    |
| Cambiando la<br>interface de la voz<br>de idioma | <ul> <li>Ejemplo: Cambiar la interface de la voz de Ingles Británico a</li> <li>Español</li> <li><i>I</i>. Presione MENU del panel de control de la impresora. La impresora dirá: "Current Document"</li> </ul> |

|                                                                                                    | 2. Presione la flecha ABAJO hasta que escuche decir: "Option"                                                                                                    |
|----------------------------------------------------------------------------------------------------|----------------------------------------------------------------------------------------------------|
|                                                                                                    | 3. Presione <b>OK</b> , dirá: "Speech feedback"                                                                                                    |
|                                                                                                    | 4. Presione <b>OK</b> , dirá: "Speech feedback volume, current value is 53"                                                                                                    |
|                                                                                                    | 5. Presione la flecha ABAJO hasta que escuche decir: "Speech feedback                                                                                                    |
|                                                                                                    | language current value is British English"                                                                                                    |
|                                                                                                    | 6 Presione <b>OK</b> dirá: "Set sneech feedback language current value is                                                                                                    |
|                                                                                                    | Rvitish English"                                                                                                    |
|                                                                                                    | 7 Presiona la flacha ARAIO hasta que escuebe: "Español"                                                                                                    |
|                                                                                                    | 7. Presione la licetta ADAJO llasta que escuelle. Español                                                                                                    |
|                                                                                                    | o. Presione <b>OK</b> , dira en espanor que el monta actual es espanor. <i>Tatoma</i>                                                                                                    |
|                                                                                                    | ae la voz ae retroalimentación, valor actual es Español                                                                                                    |
|                                                                                                    | 9. Presione MENU para salvar la voz de retroalimentación en Espanol,                                                                                                    |
|                                                                                                    | dira: "Menu, cambios guardados"                                                                                                    |
|                                                                                                    | Ejemplo: Cambie el tamaño del papel de A4 a Carta para Everest-D                                                                                                    |
|                                                                                                    | <i>1</i> . Presione MENU del panel de control de la impresora. La impresora                                                                                                    |
|                                                                                                    | dirá: "Documento actual"                                                                                                    |
|                                                                                                    | 2. Presione la flecha ABAJO hasta que diga: "Configuración Braille"                                                                                                    |
|                                                                                                    | 3. Presione OK, dirá: "Tamaño del papel"                                                                                                    |
| Cambiando el                                                                                                    | 4. Presione OK, dirá: "Tamaño del papel actual A4"                                                                                                    |
| tamaño del papel                                                                                                    | 5. Presione OK, dirá: "Establecer el tamaño del papel. Tamaño del                                                                                                    |
|                                                                                                    | papel actualA4"                                                                                                    |
|                                                                                                    | 6. Presione la flecha ABAJO hasta que digá: "Carta"                                                                                                    |
|                                                                                                    | 7. Presione OK, dirá: "Tamaño del papel actual es Carta"                                                                                                    |
|                                                                                                    | 8. Presione MENU para salvar el tamaño carta del papel, dirá: "Menú,                                                                                                    |
|                                                                                                    | guardando la configuración"                                                                                                    |
|                                                                                                    | Hacer una copia del último documento impreso ejemplo. 24-42.                                                                                                    |
|                                                                                                    | 1. Presionar MENU del panel de control de la impresora. La impresora                                                                                                    |
|                                                                                                    |                                                                                                    |
|                                                                                                    | dirá: "Documento actual"                                                                                                    |
|                                                                                                    | dirá: "Documento actual"<br>2. Presionar <b>OK</b> , dirá: "Imprimiendo una copia del último documento                                                                                                    |
| Hacer una copia                                                                                                    | <ul> <li>dirá: "Documento actual"</li> <li>2. Presionar OK, dirá: "Imprimiendo una copia del último documento impreso"</li> </ul>                                                                                                    |
| Hacer una copia<br>de una sección del                                                                                            | <ul> <li>dirá: "Documento actual"</li> <li>2. Presionar OK, dirá: "Imprimiendo una copia del último documento impreso"</li> <li>3. Presionar OK, dirá: "Påagina de inicio, valor actual es uno"</li> </ul>                                                                                                    |
| Hacer una copia<br>de una sección del<br>último documento                                                                        | <ul> <li>dírá: "Documento actual"</li> <li>2. Presionar OK, dírá: "Imprimiendo una copia del último documento impreso"</li> <li>3. Presionar OK, dírá: "Påagina de inicio, valor actual es uno"</li> <li>4. Presionar la tecla 10 dos veces y la tecla 1 tres veces</li> </ul>                                                                                                    |
| Hacer una copia<br>de una sección del<br>último documento<br>impreso                                                             | <ul> <li>dírá: "Documento actual"</li> <li>2. Presionar OK, dírá: "Imprimiendo una copia del último documento impreso"</li> <li>3. Presionar OK, dírá: "Påagina de inicio, valor actual es uno"</li> <li>4. Presionar la tecla 10 dos veces y la tecla 1 tres veces</li> <li>5. Presionar OK, dírá: "A la página, valor actual es 24"</li> </ul>                                                                                                    |
| Hacer una copia<br>de una sección del<br>último documento<br>impreso                                                             | <ul> <li>dírá: "Documento actual"</li> <li>Presionar OK, dírá: "Imprimiendo una copia del último documento impreso"</li> <li>Presionar OK, dírá: "Påagina de inicio, valor actual es uno"</li> <li>Presionar la tecla 10 dos veces y la tecla 1 tres veces</li> <li>Presionar OK, dírá: "A la página, valor actual es 24"</li> <li>Presionar la tecla 10 dos veces y presionar CHS despues presionar la</li> </ul>                                                                                                    |
| Hacer una copia<br>de una sección del<br>último documento<br>impreso                                                             | <ul> <li>dírá: "Documento actual"</li> <li>2. Presionar OK, dírá: "Imprimiendo una copia del último documento impreso"</li> <li>3. Presionar OK, dírá: "Påagina de inicio, valor actual es uno"</li> <li>4. Presionar la tecla 10 dos veces y la tecla 1 tres veces</li> <li>5. Presionar OK, dírá: "A la página, valor actual es 24"</li> <li>6. Presionar la tecla 10 dos veces y presionar CHS despues presionar la tecla 1 dos veces para reducir el valor a 42</li> </ul>                                                                                                    |
| Hacer una copia<br>de una sección del<br>último documento<br>impreso                                                             | <ul> <li>dirá: "Documento actual"</li> <li>Presionar OK, dirá: "Imprimiendo una copia del último documento impreso"</li> <li>Presionar OK, dirá: "Påagina de inicio, valor actual es uno"</li> <li>Presionar la tecla 10 dos veces y la tecla 1 tres veces</li> <li>Presionar OK, dirá: "A la página, valor actual es 24"</li> <li>Presionar la tecla 10 dos veces y presionar CHS despues presionar la tecla 1 dos veces para reducir el valor a 42</li> <li>Presionar OK para comenzar a imprimir una copia de la página 24 a la</li> </ul>                                                                                                    |
| Hacer una copia<br>de una sección del<br>último documento<br>impreso                                                             | <ul> <li>dírá: "Documento actual"</li> <li>Presionar OK, dírá: "Imprimiendo una copia del último documento impreso"</li> <li>Presionar OK, dírá: "Påagina de inicio, valor actual es uno"</li> <li>Presionar la tecla 10 dos veces y la tecla 1 tres veces</li> <li>Presionar OK, dírá: "A la página, valor actual es 24"</li> <li>Presionar la tecla 10 dos veces y presionar CHS despues presionar la tecla 1 dos veces para reducir el valor a 42</li> <li>Presionar OK para comenzar a imprimir una copia de la página 24 a la página 42</li> </ul>                                                                                                    |
| Hacer una copia<br>de una sección del<br>último documento<br>impreso                                                             | <ul> <li>dírá: "Documento actual"</li> <li>Presionar OK, dírá: "Imprimiendo una copia del último documento impreso"</li> <li>Presionar OK, dírá: "Påagina de inicio, valor actual es uno"</li> <li>Presionar la tecla 10 dos veces y la tecla 1 tres veces</li> <li>Presionar OK, dírá: "A la página, valor actual es 24"</li> <li>Presionar la tecla 10 dos veces y presionar CHS despues presionar la tecla 1 dos veces para reducir el valor a 42</li> <li>Presionar OK para comenzar a imprimir una copia de la página 24 a la página 42</li> <li>Presionar MENU del panel de control de la impresora. La impresora</li> </ul>                                                                                                    |
| Hacer una copia<br>de una sección del<br>último documento<br>impreso                                                             | <ul> <li>dirá: "Documento actual"</li> <li>Presionar OK, dirá: "Imprimiendo una copia del último documento<br/>impreso"</li> <li>Presionar OK, dirá: "Påagina de inicio, valor actual es uno"</li> <li>Presionar la tecla 10 dos veces y la tecla 1 tres veces</li> <li>Presionar OK, dirá: "A la página, valor actual es 24"</li> <li>Presionar la tecla 10 dos veces y presionar CHS despues presionar la<br/>tecla 1 dos veces para reducir el valor a 42</li> <li>Presionar OK para comenzar a imprimir una copia de la página 24 a la<br/>página 42</li> <li>Presionar MENU del panel de control de la impresora. La impresora<br/>dirá: "Documento actual"</li> </ul>                                                                                                    |
| Hacer una copia<br>de una sección del<br>último documento<br>impreso                                                             | <ul> <li>dírá: "Documento actual"</li> <li>Presionar OK, dírá: "Imprimiendo una copia del último documento impreso"</li> <li>Presionar OK, dírá: "Påagina de inicio, valor actual es uno"</li> <li>Presionar la tecla 10 dos veces y la tecla 1 tres veces</li> <li>Presionar OK, dírá: "A la página, valor actual es 24"</li> <li>Presionar la tecla 10 dos veces y presionar CHS despues presionar la tecla 1 dos veces para reducir el valor a 42</li> <li>Presionar OK para comenzar a imprimir una copia de la página 24 a la página 42</li> <li>Presionar MENU del panel de control de la impresora. La impresora dirá: "Documento actual"</li> <li>Presionar OK, dirá: "Imprimir una copia del último documento</li> </ul>                                                                                                    |
| Hacer una copia<br>de una sección del<br>último documento<br>impreso<br>Hacer siete copias                                       | <ul> <li>dirá: "Documento actual"</li> <li>Presionar OK, dirá: "Imprimiendo una copia del último documento impreso"</li> <li>Presionar OK, dirá: "Påagina de inicio, valor actual es uno"</li> <li>Presionar Ia tecla 10 dos veces y la tecla 1 tres veces</li> <li>Presionar OK, dirá: "A la página, valor actual es 24"</li> <li>Presionar la tecla 10 dos veces y presionar CHS despues presionar la tecla 1 dos veces para reducir el valor a 42</li> <li>Presionar OK para comenzar a imprimir una copia de la página 24 a la página 42</li> <li>Presionar MENU del panel de control de la impresora. La impresora dirá: "Documento actual"</li> <li>Presionar OK, dirá: "Imprimir una copia del último documento impreso"</li> </ul>                                                                                                    |
| Hacer una copia<br>de una sección del<br>último documento<br>impreso<br>Hacer siete copias<br>del último                         | <ul> <li>dírá: "Documento actual"</li> <li>Presionar OK, dírá: "Imprimiendo una copia del último documento impreso"</li> <li>Presionar OK, dírá: "Påagina de inicio, valor actual es uno"</li> <li>Presionar Ia tecla 10 dos veces y la tecla 1 tres veces</li> <li>Presionar OK, dírá: "A la página, valor actual es 24"</li> <li>Presionar Ia tecla 10 dos veces y presionar CHS despues presionar la tecla 1 dos veces para reducir el valor a 42</li> <li>Presionar OK para comenzar a imprimir una copia de la página 24 a la página 42</li> <li>Presionar MENU del panel de control de la impresora. La impresora dirá: "Documento actual"</li> <li>Presionar OK, dirá: "Imprimir una copia del último documento impreso"</li> <li>Presionar Ia flecha ABAJO hasta que digá: "Imprimiendo multiples</li> </ul>                                                                                                    |
| Hacer una copia<br>de una sección del<br>último documento<br>impreso<br>Hacer siete copias<br>del último<br>documento            | <ul> <li>dirá: "Documento actual"</li> <li>Presionar OK, dirá: "Imprimiendo una copia del último documento<br/>impreso"</li> <li>Presionar OK, dirá: "Påagina de inicio, valor actual es uno"</li> <li>Presionar Ia tecla 10 dos veces y la tecla 1 tres veces</li> <li>Presionar OK, dirá: "A la página, valor actual es 24"</li> <li>Presionar Ia tecla 10 dos veces y presionar CHS despues presionar la<br/>tecla 1 dos veces para reducir el valor a 42</li> <li>Presionar OK para comenzar a imprimir una copia de la página 24 a la<br/>página 42</li> <li>Presionar MENU del panel de control de la impresora. La impresora<br/>dirá: "Documento actual"</li> <li>Presionar OK, dirá: "Imprimir una copia del último documento<br/>impreso"</li> <li>Presionar Ia flecha ABAJO hasta que digá: "Imprimiendo multiples<br/>copias"</li> </ul>                                                                                                    |
| Hacer una copia<br>de una sección del<br>último documento<br>impreso<br>Hacer siete copias<br>del último<br>documento<br>impreso | <ul> <li>dirá: "Documento actual"</li> <li>Presionar OK, dirá: "Imprimiendo una copia del último documento<br/>impreso"</li> <li>Presionar OK, dirá: "Påagina de inicio, valor actual es uno"</li> <li>Presionar Ia tecla 10 dos veces y la tecla 1 tres veces</li> <li>Presionar OK, dirá: "A la página, valor actual es 24"</li> <li>Presionar Ia tecla 10 dos veces y presionar CHS despues presionar la<br/>tecla 1 dos veces para reducir el valor a 42</li> <li>Presionar OK para comenzar a imprimir una copia de la página 24 a la<br/>página 42</li> <li>Presionar MENU del panel de control de la impresora. La impresora<br/>dirá: "Documento actual"</li> <li>Presionar OK, dirá: "Imprimir una copia del último documento<br/>impreso"</li> <li>Presionar Ia flecha ABAJO hasta que digá: "Imprimiendo multiples<br/>copias"</li> <li>Presionar OK, dirá: "Número de copias, valor actual es uno"</li> </ul>                                                                                                    |
| Hacer una copia<br>de una sección del<br>último documento<br>impreso<br>Hacer siete copias<br>del último<br>documento<br>impreso | <ul> <li>dirá: "Documento actual"</li> <li>Presionar OK, dirá: "Imprimiendo una copia del último documento<br/>impreso"</li> <li>Presionar OK, dirá: "Påagina de inicio, valor actual es uno"</li> <li>Presionar OK, dirá: "Påagina de inicio, valor actual es uno"</li> <li>Presionar Ia tecla 10 dos veces y la tecla 1 tres veces</li> <li>Presionar OK, dirá: "A la página, valor actual es 24"</li> <li>Presionar Ia tecla 10 dos veces y presionar CHS despues presionar la<br/>tecla 1 dos veces para reducir el valor a 42</li> <li>Presionar OK para comenzar a imprimir una copia de la página 24 a la<br/>página 42</li> <li>Presionar MENU del panel de control de la impresora. La impresora<br/>dirá: "Documento actual"</li> <li>Presionar OK, dirá: "Imprimir una copia del último documento<br/>impreso"</li> <li>Presionar Ia flecha ABAJO hasta que digá: "Imprimiendo multiples<br/>copias"</li> <li>Presionar OK, dirá: "Número de copias, valor actual es uno"</li> <li>Presionar Ia tecla 1 seis veces, dirá: "Unosiete"</li> </ul> |

|                                                                                                    | 6. Presionar OK para comenzar a imprimir las siete copias del último                                                              |  |  |
|----------------------------------------------------------------------------------------------------|----------------------------------------------------------------------------------------------------|--|--|
|                                                                                                    | documento impreso                                                                                                    |  |  |
|                                                                                                    | Cambiar el papel de 11 x 12 pulgadas al tamaño de 10 x 8 pulgadas.                                                                |  |  |
|                                                                                                    | <i>1</i> . Presionar <b>MENU</b> del panel de control de la impresora. La impresora dirá: <i>"Documento actual"</i>               |  |  |
|                                                                                                    | 2. Presionar la flecha ABAJO hasta que digá: "Configuración Braille"                                                              |  |  |
|                                                                                                    | 3. Presionar OK, dirá: "Tamaño del papel"                                                                                         |  |  |
|                                                                                                    | <ol> <li>Presionar OK, dirá: "Tamaño del papel. Valor actual es 11 x 12<br/>pulgadas"</li> </ol>                                  |  |  |
|                                                                                                    | 5. Presionar <b>OK</b> , dirá: "Seleccionar el tamaño del papel, valor actual es 11 x 12 pulgadas"                                |  |  |
|                                                                                                    | 6. Presionar la flecha ABAJO hasta que digá: "Uso definido"                                                                       |  |  |
| <ul> <li>7. Presionar OK, dirá: "La únidad del tamaño del papel es en pulgadas"</li> </ul>                                                                   |                                                                                                    |  |  |
|                                                                                                    | 8. Presionar la flecha ABAJO hasta que digá: "Longitud del papel.                                                                 |  |  |
|                                                                                                    | Longitud actual del papel es 11 pulgadas"                                                                                         |  |  |
|                                                                                                    | 9. Presionar <b>OK</b> , dirá: "Seleccionar longitud del papel. Valor actual                                                      |  |  |
| Definir el tamaño                                                                                                    | es 11 pulgadas"                                                                                                    |  |  |
| del papel (10x8                                                                                                    | 10. Presionar la tecla CHS para "DISMINUIR" y presionar la tecla 1 una                                                            |  |  |
| pulgadas)                                                                                                    | vez para disminuir con una pulgada a 10 pulgadas.                                                                                 |  |  |
| <ul> <li>11. Presionar OK, dirá: "Longitud del papel. Valor actual es pulgadas"</li> <li>12. Presionar la flecha ABAJO dirá: "Longitud del papel"</li> </ul> |                                                                                                    |  |  |
|                                                                                                    |                                                                                                    |  |  |
|                                                                                                    | 14. Presionar <b>OK</b> , dirá: "Seleccionar ancho del papel. Valor actual es 12 pulgadas"                                        |  |  |
|                                                                                                    | 15. Presionar la tecla 1 cuatro veces para disminuir con cuatro pulgadas a                                                        |  |  |
|                                                                                                    | 8 pulgadas                                                                                                    |  |  |
|                                                                                                    | 16. Presionar <b>OK</b> , dirá: "Ancho del papel. Valor actual es 8 pulgadas"                                                     |  |  |
|                                                                                                    | 17. Presionar HELP para confirmar el tamaño de papel que usted definio                                                            |  |  |
|                                                                                                    | 18. Dirá: "El valor actual del tamaño del papel es definido por el                                                                |  |  |
|                                                                                                    | usuario, tamaño del papel en pulgadas, longitud del papel 10                                                                      |  |  |
|                                                                                                    | pulgadas, ancho del papel 8 pulgadas"                                                                                             |  |  |
|                                                                                                    | 19. Presionar <b>MENU</b> para salvar el tamaño del papel definido por el usuario, dirá: " <i>Menú, guardando configuración</i> " |  |  |
| 7                                                                                                    |                                                                                                    |  |  |

z

### 5 Servicio y soporte

Los problemas y soluciones que se describen a continuación son los más comunes. Para más información, visite por favor la página de soporte en <u>www.indexbraille.com</u>

| Problema          | Basic-D                                     | Everest-D                                 | Braille Box                          |
|-------------------|---------------------------------------------|-------------------------------------------|--------------------------------------|
|                   | • Cargar el tractor de                      | <ul> <li>Colocar papel de</li> </ul>      | <ul> <li>Colocar papel de</li> </ul> |
|                   | llenado de papel                            | buena calidad                             | buena calidad                        |
|                   | <ul> <li>Los tractores izquierdo</li> </ul> | <ul> <li>Las guías de margen</li> </ul>   | • Las guias de margenes              |
|                   | y rederecho deben de                        | deben ser suavemente                      | deben de ser                         |
|                   | cerrarse y poner el                         | empujadas hacia la                        | empujadas suavemente                 |
|                   | seguro                                      | borde de la pila de                       | hacia el borde de la                 |
|                   |                                             | papel                                     | pila de papel                        |
|                   |                                             | <ul> <li>El alimentador de</li> </ul>     |                                      |
|                   |                                             | papel debe cerrarse                       |                                      |
|                   |                                             | • Los soportes de papel                   |                                      |
|                   |                                             | deben de colocarse en                     |                                      |
| "Sin papel"/Doble |                                             | la parte superior del                     |                                      |
| cara              |                                             | alimentador de hojas                      |                                      |
|                   |                                             | • La superficie del                       |                                      |
|                   |                                             | rodillo de movimiento                     |                                      |
|                   |                                             | del papel debe de ser                     |                                      |
|                   |                                             | suave y pegajosa                          |                                      |
|                   |                                             | <ul> <li>La tarjeta/selectores</li> </ul> |                                      |
|                   |                                             | de hoja deben estar en                    |                                      |
|                   |                                             | la posición correcta                      |                                      |
|                   |                                             | (ver el capítulo 5,4                      |                                      |
|                   |                                             | "Ajuste de tarjeta/                       |                                      |
|                   |                                             | selectores de papel de                    |                                      |
|                   | A 1 .                                       | la Everest-D)                             | A 1 .                                |
|                   | • Apagar la impresora.                      | • Apagar la impresora.                    | • Apagar la impresora.               |
|                   | • Abrir los tractores y                     | • Revisar en que parte                    | • Remover la bandeja                 |
|                   | remover todo el papel                       | esta atascado el papel                    |                                      |
|                   | y/o pedazos.                                | (10 mas comun es que                      | • Abrir la bandeja                   |
|                   | NOTAS                                       |                                           | Braille.                             |
| "Papel atascado"  | desafortunadamente el                       | • Pomovor al papal v/a                    | • Abrir la puerta de                 |
| .1                | nanel esta atascado                         | • Remover el paper y/o                    | ve perte este etagendo               |
|                   | adentro de la cabeza de                     | manual girando los                        | al nanal                             |
|                   | la impresora Para                           | rodillos de nanel                         | Remover al nanel                     |
|                   | removerlo limpie la                         | desde abaio con la                        | atascado jalando el                  |
|                   | cabeza de la impresora                      | mano                                      | nanel v girando los                  |
|                   | in the second second,                       |                                           |                                      |

### 5.1 Solución de problemas

|                   | por favor siga el vdeo<br>con instrucciones "Clear<br>major paper jam for<br>Basic-D V4" en<br>YouTube. | NOTA: Si el papel esta<br>atascado adentro de la<br>cabeza de la impresora y<br>no es posible removerlo<br>de la forma anterior, por<br>favor siga el video con<br>instrucciones "Clear<br>major paper jam for<br>Everest-D V4" en<br>YouTube. | <ul> <li>rodillos de papel<br/>manualmente.</li> <li>Revisar si hay papel<br/>atascado en el área de<br/>las cabezas de la<br/>impresora. La placa de<br/>guia superior es<br/>sostenida por un iman<br/>y puede ser<br/>presionada con la<br/>mano para tener<br/>acceso a la trayectoria<br/>del papel. REmover el<br/>papel atascado con la<br/>mano.</li> <li>NOTA: Si el papel esta<br/>atascado adentro de la<br/>cabeza de la impresora y<br/>no ses posible retirarlo<br/>de la forma anterior, por<br/>favor siga el video con<br/>instrucciones "Clear<br/>major paper jam for<br/>Braille Box V4" en<br/>YouTube.</li> </ul> |
|-------------------|----------------------------------------------------------------------------------------------------|----------------------------------------------------------------------------------------------------|----------------------------------------------------------------------------------------------------|
| a impresora suena |                                                                                                    |                                                                                                    |                                                                                                    |
| brevemente 3      | La tarjeta SD esta defe                                                                                 | ctuosa. Contactar al sopor                                                                                                    | rte de Index Braille en la                                                                                                    |
| veces cuando se   | dirección suppor                                                                                        | rt(a)indexbraille.com para                                                                                                    | más información                                                                                                    |
| esta encendiendo  |                                                                                                    |                                                                                                    |                                                                                                    |
| 'Comando central" | Presionar ON de                                                                                         | l panel de control de la im                                                                                                    | presora para salir                                                                                                    |

### 5.2 Limpiar los rodillos de movimeinto de papel de la Everest-D

Devido al processo de desgaste de la superficie de caucho de los rodillos de movimiento del papel estos pueden llevar a volverse menos pegajosos. La superficie pegajosa original puede recuperarse siguiendo los siguientes pasos:

- 1. Limpiar con un limpiador de goma liquido, comunmente usado en maquinas fotocopiadoras.
- 2. Lijar los rodillos con una lija de papel muy fina:
  - Presionar **ON**
  - Presionar FEED
  - Mantener la lija de papel contra el rodillo hasta que la superficie este pegajosa.
  - Presionar OFF

27

### 5.3 Ajuste de la salida de papel de la Everest-D

- 1. Ajustar las dos guías internas de 10 mm (1/2'') del borde del papel.
- 2. Ajustar el ángulo del perfil inferior delantero mientras se esta imprimiendo para la mejor salida del papel:
  - Liberar las guias izquierda y derecha localizadas en el perfil inferior delantero.
  - Ángulo del perfil inferior delantero mientras se esta imprimiendo para obtener una adecuada salida de papel.
  - Asegurar las guias izquierda y derecha.

### 5.4 Ajuste de la tarjeta/selectores de papel de la Everest-D

Ajustar la tarjeta/selectores de papel izquierdo y derecho moviendolos a la posición inferior. En caso de "doble cara" mover la tarjeta/selectores de papel un paso hacia arriba; en caso de escuchar la voz: "Sin papel" mover la tarjeta/selectores de papel un paso hacia abajo. La tarjeta/selectores de papel un paso hacia abajo. La tarjeta/selectores de papel un paso hacia abajo.

NOTA: El espesor y la calidad del papel puede variar dependiendo de los factores climáticos como son la temperatura, humedad, etc. Ajustar la tarjeta/selectores de papel de acuerdo a la calidad del papel actual. Algunas hojas deben de alimentarse exitosamente sin escuchar el mensaje: "doble alimentado" o "Sin papel".

### 6 Realimentación LED

#### Panel de control de realimentación LED

El indicador local LED verde del panel de control indica que la entrada de poder con Voltaje 48 esta encendida.

| ESTADO DE<br>LA<br>IMPRESOR<br>A       | VERDE<br>48V  | AMARIL<br>LO             | ROJO                  | INFORMACION                                                                                                    |
|----------------------------------------|---------------|--------------------------|-----------------------|----------------------------------------------------------------------------------------------------|
| Idle                                   | ENCEN<br>DIDO | ENCENDI<br>DO            |                       | La impresora ha completado la<br>secuandia de inicio y esta lista para<br>imprimir                                                      |
| Grabación en relieve                   | ENCEN<br>DIDO | DESTELL<br>OS<br>LENTOS  |                       | Grabación en relieve en progreso                                                                                                    |
| Grabación en<br>relieve e<br>Impresión | ENCEN<br>DIDO | DESTELL<br>OS<br>RAPIDOS |                       | Para ATC Braille & Print                                                                                                    |
| Menu activo                            | ENCEN<br>DIDO |                          | ENCENDID<br>O         | Modo de MENU                                                                                                    |
| Valor activo                           | ENCEN<br>DIDO | DESTELL<br>OS<br>LENTOS  | ENCENDID<br>O         | Inserta valores del panel de control que esta activo                                                                                    |
| Comando<br>central activo              | ENCEN<br>DIDO |                          | DESTELLO<br>S LENTOS  | Ejecutando el comando central                                                                                                    |
| Actualización<br>activa                | ENCEN<br>DIDO | DESTELL<br>OS<br>LENTOS  | DESTELLO<br>S LENTOS  | Esperar durante el proceso de<br>actualización, esto toma 120segundos y<br>es completado cuando la impresora dice<br>el mensaje "Lista" |
| Error menor                            | ENCEN<br>DIDO |                          | DESTELLO<br>S RAPIDOS | Presionar ON del modo idle                                                                                                    |
| Error mayor                            | ENCEN<br>DIDO | DESTELL<br>OS<br>RAPIDOS | DESTELLO<br>S RAPIDOS | Reiniciar la impresora para restablecer la posición de error                                                                            |

DESTELLOS LENTOS = 1 vez por segundo DESTELLOS RAPIDOS = 3 veces por segundo

#### Basic-D y Everest-D interfaces LED (situados en la parte trasera de la impresora)

|           | Verde                                                             | Amarillo                                                                      |
|-----------|-------------------------------------------------------------------|-------------------------------------------------------------------------------|
| Basic-D   | Sensor de papel<br>localizado en la flecha<br>negra               | Indicador del movimiento del papel (no aplicado en el programa firmware 1.3x) |
| Everest-D | Sensor de papel<br>localizado encima de la<br>cabeza de impresión | no usado                                                                      |

#### **Braille Box interfaces LED**

La fila de 16 luces LED esta localizada en la esquina de vidrio, del lado derecho de la torre de la impresora, en la parte delantera de Braille Box. La función de cada LED esta etiquetada.

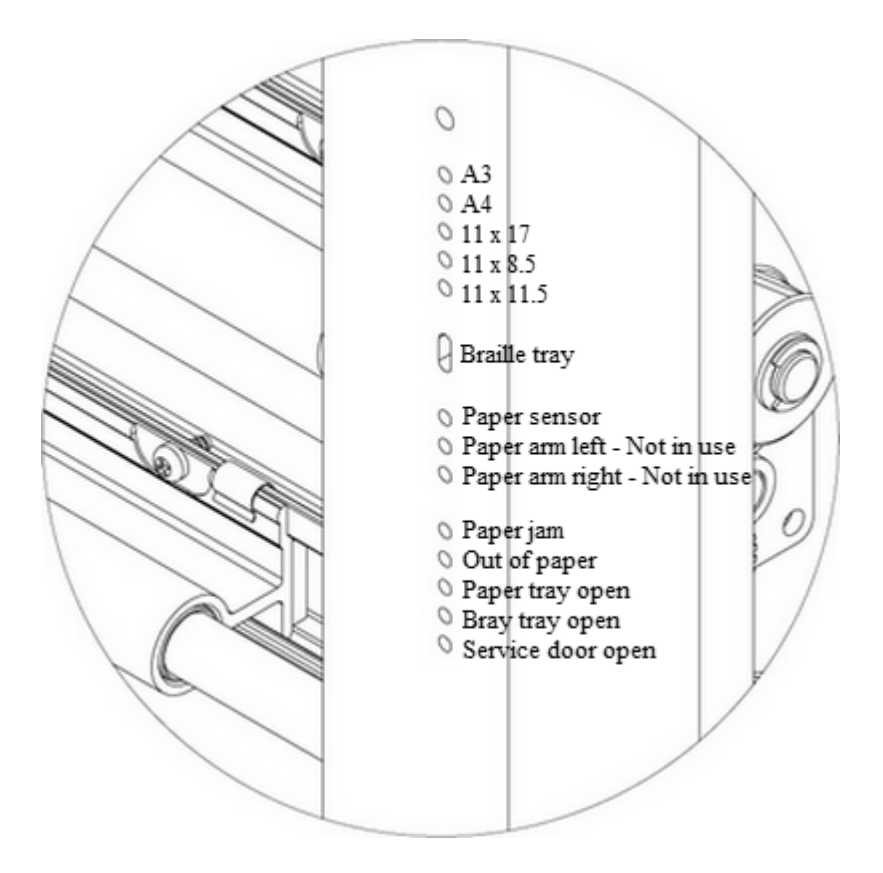

NOTA: El indicador LED rojo esta localizado en la esquina derecha de la torre de la impresora e indica que la bandeja Braille esta llena. Presionar el vidrio de la bandeja Braille con un poco de fuerza para abrir la bandeja Braille y remover los documentos.

Dos luces LED localizadas en el tablero CPU de la Braille Box indican si el tablero esta bien (verde) o si tiene un error (rojo).

### 7 Soporte Post-venta

Información adicional acerca de las impresoras producidas por Index Braille (Suecia), uso y manuales de servicio, descargas, conocimiento base, videos, controladores de impresión, software del editor braille y cualquier otra información acerca de la solución de problemas los cuales no esten incluidos en este manual pueden ser encontrados en:

- la memoria USB que esta incluida con cada impresora y/o
- <u>www.indexbraille.com</u>

Contactar al coporte de Index Braille en <u>support@indexbraille.com</u> si usted no puede encontrar lo que esta buscando.

### 7.1 Información de la garantia

Index Braille provee dos (2) años de garantia en las partes de todas las impresoras Index, siguiendo el acuerdo Orgalime S2000.

### 7.2 Actualizaciones del software de la impresora

#### Descarga gratuita

Todos los software y firmware propiedad de Index Braille se pueden descargar y actualizar desde www.indexbraille.com sin ningún costo.

NOTA: El software del editor Braille no es un producto propiedad de Index Braille y se requiere de su compra con la compañia de su elección. Por favor contacte al centro de soporte con respecto a los precios.

#### 7.2.1 Firmware

El firmware esta cargado en la impresora para controlar las funciones, comunicación, la voz de retroalimentación, las tablas braille, etc. Actualizando el firmware de la impresora recibirá acceso a las últimas caracteristicas del firmware y los errores se corregiran. Antes de actualizar la impresora asegúrese que esta equipada con un firmware 1.2.x o mayor. Si su impresora esta equipada con un firmware abajo de 1.2.x, por favor contacte a <u>support@indexbraille.com</u> para más instrucciones.

NOTA: Presionar HELP para identificar la versión actual del firmware version.

#### Para actualizar el firmware de la impresora V4:

- 1. Abrir IbPrint (o IndexPrint en Mac OS X).
- 2. Seleccionar la impresora que se debe actualizar.
- 3. Descargar el último archivo firmware de la página <u>www.indexbraille.com</u> o abrir el archivo desde la memoria USB (Firmware).
- 4. Seleccionar, arrastre y deje el archivo firmware en IbPrint (o IndexPrint para Mac OS X).
- 5. Presionar "Emboss". Una serie de beeps indicará que la actualización ha comenzado.

- 6. La voz: "La impresora se esta reiniciando".
- 7. Despues de aproximadamente 30 200 segundos la impresora dirá el nombre de la marca que confirma el éxito de la actualización.

ADVERTENCIA 1: Nunca invierta o regrese la actualización del firmware a una versión anterior. Esto puede causar daños.

ADVERTENCIA 2: Nunca apage la impresora durante la actualización del firmware. Esto puede dañar la tarjeta SD.

#### 7.2.2 Voz de retroalimentación local

Todos los idiomas locales de la voz de retroalimentación que estan disponibles el día del envio de la impresora estan incluidos. Para actualizar la vez de retroalimentación a la última versión siguiendo las instrucciones en "V4 Knowledge Base" en <u>www.indexbraille.com</u>.

### 7.3 Antes de contactar el soporte de la fabrica Index Braille

Primero contacte a su distribuidor local quien es responsable de su instalación, preguntas del servicio general y venta de la impresora.

Por favor revise lo siguiente antes de contactar la fabrica de Index Braille:

- La impresora esta prendiendo correctamente: el LED verde del panel de control indica que esta encendida y la voz dirá "*Lista*" o el nombre de la marca.
- Completar una prueba de martillo presionando **HELP** + **ON**. Todos los martillos estan imprimiendo correctamente?
- Imprima un archivo de pueba "Text file.txt" de la memoria USB Index Braille (bajo el Software, IbPrint o Index Print (para Mac OS X)) directamente con IbPrint o IndexPrint (para Mac OS X). Si está impresión trabaja correctamente, pero la impresión no esta correcta con el editor Braille, esto indica que su editor Braille no esta correctamente instalado.
- Anote el número de serie y el firmware actual de la impresora.
- Anote la descripción del problema.

### 8 Transportando la impresora

- Insertar el seguro(s) de la cabeza(s) de la impresora.
- Empacar la impresora con cuidado en el ampaque original y como originalmente se recibio de la fabrica de Index Braille. La garantia no será valida por cualquier daño producido debido al mal empaquetado y envío del producto.
- Por favor incluir una descripción del problema y enviar la información (nombre, dirección, número telefonico, dirección de e-mail) para poder realizar el servicio rápido y efectivo. Si hay un problema con la calidad de la impressión, por favor incluir una muestra de la impressión.
- Incluir una copia del recibo u otro documento como prueba de su compra.
- Amarrar la caja usando una cinta resistente en por lo menos dos circulos verticales alrededor de la caja.
- Contactar a su distribuidor local antes de enviar más información.

NOTA: Los dos (2) años de garantia solo seran validos si la impresora es transportadaen su empaque original y la cabeza(s) de la impresora esta(n) aseguradas. De otra forma el cliente será responsable for cualquier daño causado por el empacado inapropiado durante la transportación de la impresora. Si no se cuanta con cualquier material de embalaje adecuado, por favor contactar al soporte de Index Braille: support@indexbraille.com.

### 9 Apéndice

33

### 9.1 Calibración

La calibración del papel es usada para calibrar la longitud del paso vertical del movimiento del papel para Everest-D o Braille Box. Si la longitud del paso es pequeña para imprimir se comprimirá y no cubrira la posición superior del papel. Si la longitud del paso es muy grande la impresión continuará debajo del papel, perdiendo las líneas braille.

Es recomendable hacer la calibración del papel:

- Cuando se reemplazar el tablero electrónico principal.
- Cuando la calidad del papel es significativa.
- El área de impresión braille no se ajusta al tamaño del papel (revisar primero que el tamaño del papel de la configuración de la impresora y el tamaño actual del papel cargado en la impresora sean los mismos).

Realizar la calibración de papel realizando lo siguiente:

- 1. El tamaño del papel en la configuración de la impresora y el tamaño del papel actual cargado en la impresora deben de ser los mismos.
- 2. Comenzar la calibración del papel presioando
  - MENU
  - Sistema
  - Calibración
  - OK
- 3. La primera página será alimentada a través del alimentador de papel con el fin de definir la longitud del papel.
- 4. En la segunda página se imprimirá el número total predefinido de caracteres por línea y líneas por página con el fin de definir el tamaño del papel.

Despues de que la calibración de papel es completada el tamaño de papel seleccionado en la configuración de la impresión Braille se hará según el tamaño de papel utilizado en el proceso de calibración de papel.

### 9.2 Interfaz Web

Las impresoras Index V4 tienen integrada una interfaz web que tiene el siguiente menu en firmware 1.4.2

- Información de la impresora: No. de serie, firmware, número de páginas impresas y configuración de la red.
- Status: El status actual de la impresora en línea/fuera de línea/ error, tiempo del sistema y status del documenteo que actualmente se imprime (número de páginas, copias, tiempo de impresión, etc)
- Actualización: La versión actual y la versión anterior del paquete firmware se presenta. Hay

también una opción para actualizar la impresora a la última versión firmware. Todos los archivos seran automaticamente descargados del servidor de Index Braille.

• Idioma: Función para instalar y seleccionar la interfaz del idioma local.

#### Iniciando con la interfaz web

- 1. Fijar la impresora Index V4 a DHCP = ON en el **MENU**/Comunicación/Red/Dirección IP dynamica/establecer en la posición ON
- 2. Conectar la impresora a la área local de la red con un cable de red estándar
- 3. Obtener la dirección IP. Presionando **HELP** + **HELP**. La impresora imprimirá la "información de la página en Braille" la cual incluye la dirección IP. Una alternativa es presionando **HELP** + **10** la cual dirá la dirección IP.
- 4. Insertar la dirección IP en la ventada del navegador; ahora la página web de la impresoraserápresentada en su navegador.
- 5. Seleccionar el menu de información de la impresora, los ajustes de la red y presionar EDIT.
- 6. Ahora seleccionar DHCP = OFF (la dirección IP seleccionada será permanente) e inserte su dirección IP permanente en la interface y presione "Apply"
- 7. Insertar la dirección IP permanente en su navegador y ahora puede empezar a usar la interfaz de la web.

#### 9.3 Conectarse a la dirección IP de la red

Conectar la impresora V4 a la red. Si la red soporta el protocolo de configuración dinámica de Host (DHCP) la impresora V4 recibirá la dirección IP dinámica.

Verificar la dirección presionando **HELP** + **10**. La impresora V4 indicará la dirección IP de la red. Por favor escriba la dirección que sea de su conocimiento.

#### Desde la web interna de la impresora (no implementado en 1.3.x)

Abrir el navegador y escribir la dirección IP de la impresora en el campo de la dirección. El menu interno web ahora es presentado. Ir a la red, cambiar la dirección IP statica e insertar los valures.

### 9.4 Fijar la dirección IP del panel de control de la impresora

- 1. Presionar MENU del panel de control de la impresora. La impresora dirá: "Documento actual"
- 2. Presionar la flecha ABAJO hasta que digá: "Comunicación"
- 3. Presionar OK, dirá: "Red"
- 4. Presionar OK, dirá: "Dirección IP dinamica, valor actual es encendido"
- 5. Presionar OK, dirá: "Fijar dirección IP dinamica, valor actual es encendido"
- 6. Presionar la flecha ABAJO, DIRÁ: "Apagado"
- 7. Presionar OK, dirá: "Dirección IP dinamica, valor actual es apagado"
- 8. Presionar MENU para salvar los ajustes, dirá: "Menu, ajustes guardados"
- 9. Reiniciar la impresora y repetir los puntos 1-3 de este ejemplo hasta que digá: "Red"

10. Presionar OK, dirá: "Dirección IP dinamica, valor actual es apagado"

- 11. Presionar la flecha ABAJO, dirá: "Dirección IP statica, valor actual es 0.0.0.0"
- 12. Presionar **OK**, dirá: "Fijar bloque 1.0"
- 13. Usar las teclas numéricas 1 y 10 para fijar el bloque 1 (ejemplo 192)
- 14. Presionar OK, dirá: "Bloque 2.0"
- 15. Usar las teclas numéricas para fijar el bloque 2 (ejemplo 168)
- 16. Presionar OK, dirá: "Bloque 3.0"
- 17. Usar las teclas numéricas para fijar el bloque 3 (ejemplo 1)
- 18. Presionar OK, dirá: "Bloque 4.0"
- 19. Usar las teclas numéricas para fijar el bloque 4 (ejemplo 10)
- 20. Presionar la flecha ARRIBA/ABAJO para moverse entre los bloques
- 21. Presionar OK, dirá: "Dirección IP statica, dirección IP actual es 192.168.1.10"
- 22. Presionar la flecha **ABAJO** para fijar Netmask, Gateway y nombre dinamico del servidor en la misma forma que la dirección IP
- 23. Presionar MENU para salvar los cambios, dirá: "Menu, salvando los cambios"

### 9.5 Código de errores

| Codigo |                                          |                                 |
|--------|------------------------------------------|---------------------------------|
| de     | Descripción                              | Que hacer                       |
| error* |                                          |                                 |
| 100    | IPC** - Configuración                    | presionar OK para continuar     |
| 101    | IPC** - Tiempo fuera                     | presionar OK para continuar     |
| 102    | IPC** - Reiniciar                        | presionar OK para continuar     |
| 103    | IPC** - Limpiar la fila                  | presionar OK para continuar     |
| 120    | Sin papel                                | insertar papel y presionar OK   |
| 121    | Papel atascado                           | remover el papel y presionar OK |
| 122    | Error de longitud del papel              |                                 |
| 123    | Bandeja de papel bacia                   | insertar papel y presionar OK   |
| 130    | Abrir la puerta de servicio              |                                 |
| 131    | Abrir la bandeja de papel                |                                 |
| 132    | Abrir la bandeja Braille                 |                                 |
| 133    | No hay bandeja / señal de puerta abierta |                                 |
| 134    | Bandeja Braille llena (Braille Box)      |                                 |
| 135    | Papel atascado - liberar                 |                                 |
| 200    | Archivo de cola - error                  |                                 |
| 201    | Archivo de cola - vacio                  |                                 |
| 202    | Archivo de cola - secuencia              |                                 |
|        | desconocida                              |                                 |
| 203    | Archivo de cola - WinBraille secuencia   |                                 |
|        | no soportada                             |                                 |
| 210    | Archivo de cola - formato V3 secuencia   |                                 |
|        | no soportada                             |                                 |
| 204    | Archivo de cola - XML-documento          |                                 |
| 205    | Archivo de cola - HTML-documento         |                                 |

| 206 | Archivo de cola - archivo de comandos          |                                                       |
|-----|------------------------------------------------|-------------------------------------------------------|
| 210 | de correo                                      |                                                       |
| 210 | Archivo de cola - lormato V3                   |                                                       |
| 211 | Archivo de cola - formato $\sqrt{2}$ secuencia |                                                       |
|     | no soportada                                   |                                                       |
| 212 | Archivo de cola - min valor de                 |                                                       |
|     | parametro secuancia excedida                   |                                                       |
| 213 | Archivo de cola - max valor de paraetro        |                                                       |
|     |                                                |                                                       |
| 214 | Archivo de cola - max caracteres por           |                                                       |
|     |                                                |                                                       |
| 215 | Archivo de cola - max línes per page           |                                                       |
|     | exceeded                                       | <u> </u>                                              |
| 216 | Spool file - to many transparent               |                                                       |
|     | characters                                     |                                                       |
| 220 | Spool file - unknown parameter                 |                                                       |
| 299 | Spool file - formatting error                  |                                                       |
| 300 | Not a valid file, checksum error               |                                                       |
| 301 | Not a valid magic number                       |                                                       |
| 302 | Not a valid header                             |                                                       |
| 500 | Undefined hardware setup                       |                                                       |
| 501 | Undefined software setting                     |                                                       |
| 502 | Free memory error                              |                                                       |
| 503 | Large document error                           |                                                       |
| 504 | Large document error                           |                                                       |
| 800 | No SD-memory available                         |                                                       |
| 801 | SD-memory Read only                            | press OK -> power on restart -> not OK change SD card |
| 802 | No factory settings                            | Send new Configsys file to your V4                    |
|     |                                                | embosser                                              |
| 810 | Configuration - corrupt                        |                                                       |
| 811 | Parameter - corrupt                            |                                                       |
| 812 | Layout - corrupt                               |                                                       |
| 813 | Header - corrupt                               |                                                       |
| 814 | Network - corrupt                              |                                                       |
| 999 | Restart                                        |                                                       |
| 700 | Ink timeout                                    |                                                       |
| 701 | Ink start up                                   |                                                       |
| 702 | Ink power up                                   |                                                       |
| 703 | Ink Power down                                 |                                                       |
| 704 | Ink post service                               |                                                       |

\*Firmware 1.4.2

\*\*IPC = Internal Protocol for Communication between the Linux master CPU and the low level

CPU controlling the stepper motors and hammers.

Spool file errors (200-299) press OK embosses without complete information, or press ON to cancel the embossing.

#### Index

22

32

#### - R -

- S -

Reset / System reset 12

8

Power on/off

#### - B -

braille editor 11

Index

### - C -

Calibration 33 Change paper size 22 Change speech interface language 22 Clean pick-up rollers 26 **Command center** 25 Connect the embosser to the computer 10

#### - D -

Double feed 25

#### - E -

Emboss Braille manual 19 Emboss current format settings defined in Braille layout 19 Emboss hammer test page 19 Emboss information page in letter graphics 19 Error codes 35

#### - | -

Index Braille printer driver 9 Install IbPrint 11 Install IndexPrint 12

#### - M -

Make one copy of a section of last printed document 22 Make seven copies of last printed document 22 Menu mode 19 Menu tree 19

#### -0-

online mode 17 Out of paper 25

#### - P -

Paper jam 25 **Paper loading** 14 Paper output adjustment 27

38

select the layout 17 Set user defined paper size Shipping the embosser software upgrades 30

Stop embossing

- T -

Text file.txt 31 Toggle between local and English speech feedback 16

22

#### - U -

Unpack the embosser 5 upgrading the embosser firmware 30

#### - W -

Warranty information 30 Web interface 33

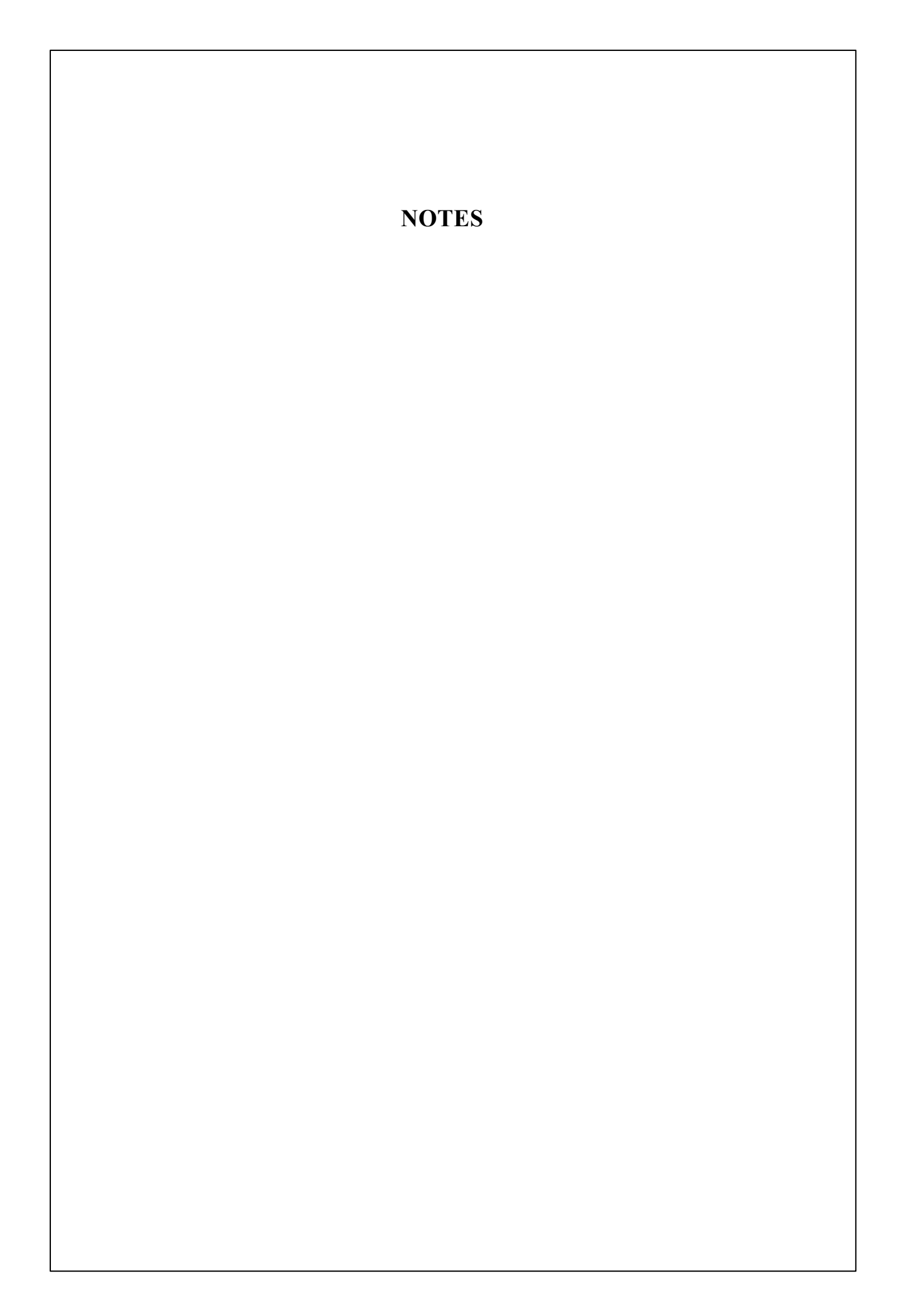